# Sending service

Installation procedure Version 2.3

Bourse de Luxembourg - July 2013

# Summary

| 1. | Intr   | oduction                                          | 3  |
|----|--------|---------------------------------------------------|----|
| 2. | , Prei | requisite                                         | 4  |
|    | 2.1.   | Network configuration                             | 4  |
|    | 2.2.   | Minimal configuration of the computer             | 4  |
| 3. | . Inst | tallation of the Sending Service                  | 5  |
|    | 3.1.   | Controls before installation                      | 5  |
|    | 3.2.   | Installation procedure                            | 7  |
|    | 3.2.1  | Installation as a Windows service                 | 11 |
|    | 3.2.2  | Installation on Unix/Linux                        | 13 |
| 4. | . Con  | figuration of the Sending Service properties file | 15 |
| 5. | . Seve | eral central administrations                      | 19 |
| 6. | . Star | rting the Sending Service                         | 20 |
| 7. | . Usir | ng the Sending Service in semi automatic mode     | 24 |
| 8. | . Stop | ping the sending service                          | 25 |
| 9. | . Exp  | pected results                                    | 26 |
|    | 9.1.   | Generated files by the Sending service            | 26 |
|    | 9.1.1. | In the "ReportingDiffusion" directory             | 26 |
|    | 9.1.2. | Semi-automatic case                               | 26 |
|    | 9.1.3. | Logs files                                        | 27 |
|    | 9.2.   | Cookie                                            | 27 |

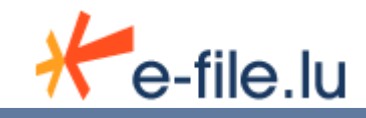

# 1.Introduction

The <u>Sending Service</u> allow you to massively send files to authorities.

The functioning of the Sending Service is quite simple. You just need to drop files to be treated in the corresponding directories. At fixed intervals, the <u>Sending Service</u> checks the presence of new files and performs all the needed treatments before flagging files as 'treated'.

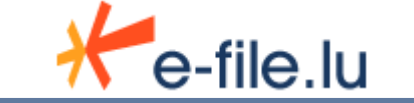

# 2. Prerequisite

## 2.1. Network configuration

- You need to have access to the Internet (ISDN, ADSL), (minimal flow recommended : 128 KB/s)
- If you use a proxy<sup>1</sup> or a firewall<sup>2</sup>, both ports 80 (http) and 443 (https) need to be opened.
- An access to the file system and/or ftp server where documents are stored must be available.

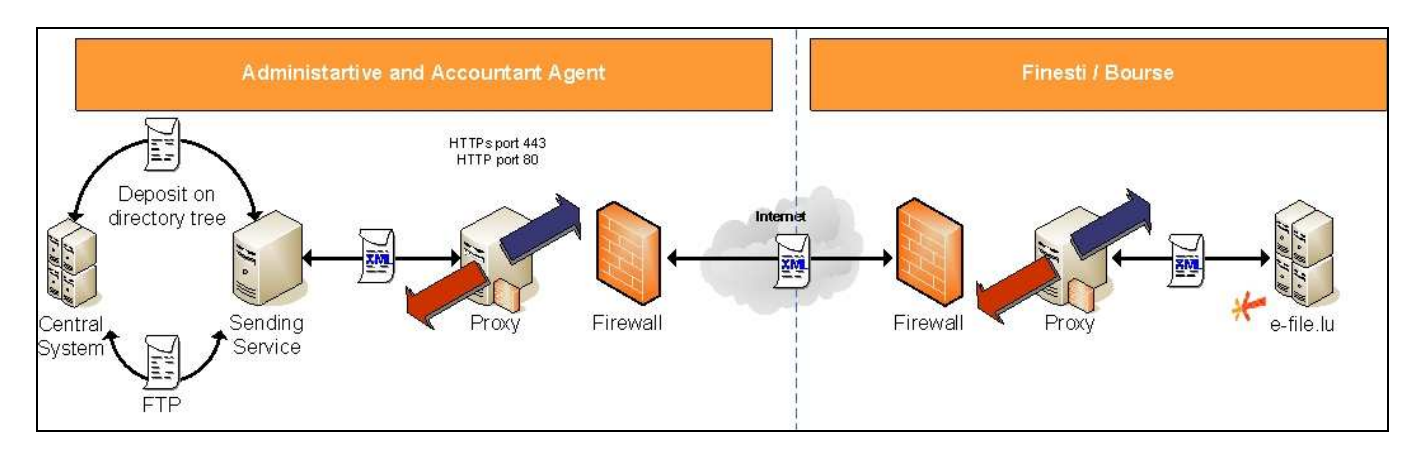

### 2.2. Minimal configuration of the computer

- Administrator's rights to be able to install software on the computer.
- An Internet connection.
- Java Runtime Environment 1.6.0\_14 at least installed
- OS : Windows (Microsoft Windows 2000 with Service Pack 4; Windows Server 2003 (32-bit or 64-bit editions) with Service Pack 1; Windows XP Professional, Home or 64-bit Editions with Service Pack 2; Windows Vista; Windows 7; Windows 8) or Linux
- Processor: Pentium 2 GHz or equivalent
- 1 GB of RAM
- 1 GB of free space on hard disk drive if the files are downloaded by ftp (In the case where files are locally stored, provide a free space above 100 MB or a regular purging)
- 1 GB of free space on hard drive disk for logs (foresee a regular purging)

 $<sup>^{2}</sup>$  *Firewall* : A firewall is a physical (material) or logical (software) device used as an interface between one or more networks in order to control and eventually block data traffic.

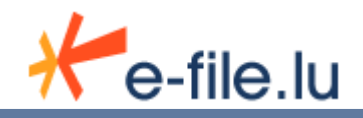

<sup>&</sup>lt;sup>1</sup><u>Proxy</u>: Secure gateway device isolating the internal network of the company and the Internet network. It is possible to limit the available addresses as well as the users who can access these latters . <sup>2</sup>*Eman U*  $\wedge$  *Can which which* 

# 3. Installation of the Sending Service

# 3.1. Controls before installation

- Check that the connected user is administrator of the computer.
- Have an e-file <u>Sending service</u> user (login and password) (e.g. : aacSD).

To check whether a <u>Sending service</u> user exists, log on as an e-file administrator. The following screen appears:

| 🖉 e-file.lu: Homepage - Windows Internet Explorer                                        |                     |                            |
|------------------------------------------------------------------------------------------|---------------------|----------------------------|
| 🕒 🕞 👻 🕖 https://homologation.e-file.lu/ECH/application;JSESSION                          | 🝸 🔒 🖘 🗙 Live Search | P +                        |
| 😪 🍪 🍘 e-file.lu: Homepage                                                                | 🚹 🔹 📾 🔹 🔂 Ba        | ige + 🎯 T <u>o</u> ols + » |
| ≁e-file.lu                                                                               | HOMOLOGATION        | ×                          |
| Navigation menu Welcome Administrateur AA                                                | C                   | _                          |
| Quick links                                                                              |                     |                            |
| Administration<br>O User administration<br>O User group list<br>O Certificate activation |                     |                            |
| IP address to use to filter IP addresses : 172.30.0.99                                   |                     |                            |
|                                                                                          |                     |                            |
|                                                                                          |                     |                            |
| <mark>دا</mark><br>اعملی                                                                 |                     | ▶<br>100% -                |

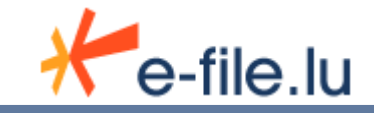

Choose User administration, the following screen appears :

| 🖉 e-file.lu: User administration    | - Windows Internel                             | t Explorer              |                    |                                        |            |                       |                                                        |                                                       |
|-------------------------------------|------------------------------------------------|-------------------------|--------------------|----------------------------------------|------------|-----------------------|--------------------------------------------------------|-------------------------------------------------------|
| 🕒 🗸 🖉 https://homolog               | jation.e-file.lu/ECH/app                       | lication; JSESSIONID_EC | CH=NBLZWf3PphGKN   | lhv4bbyCL2NGjzzh7WhYzKWPQNgfWGq3h      | 23k1GpF133 | ++                    | × Live Search                                          | P -                                                   |
| 🏠 🍻 🄏 e-file.lu: User admir         | nistration                                     |                         |                    |                                        |            |                       | 🔄 • 📾 • 🖶 •                                            | Ereage + 🔘 Tools +                                    |
| +e-file.u:U                         | ser administration<br>mologation.e-file.lu/ECH | H/application; JSESSION | ID_ECH=NBLZWf3Pp   | hGKNhv4bbyCL2NGjzzh7WhYzKWPQNgfW       | /Gq3h23k1G | pF1339685945?_<br>  H | flowId=adminall&idEntite=<br>ielp   Glossary   Contact | 402<br>Legal Disclaimer                               |
|                                     | Create user                                    |                         |                    |                                        |            |                       |                                                        |                                                       |
|                                     | Username                                       | First name              | Last name          | E-mail                                 | Active     |                       |                                                        |                                                       |
|                                     | aacSD                                          | déposant                | service            | etudes@eportic5.luxbourse.local        | 1          | Disable               | Delete                                                 |                                                       |
|                                     | adminAAC                                       | Administrateur          | AAC                | etudes@eportic5.luxbourse.local        | ¥ .        | Disable               | Delete                                                 |                                                       |
|                                     | foie                                           | foje                    | utilisateur        | etudes@eportic5.luxbourse.local        | 4          | Disable               | Delete                                                 |                                                       |
|                                     | MDupont                                        | Marie                   | Dupont             | sdi@bourse.lu                          | 4          | Disable               | Delete                                                 |                                                       |
|                                     | NSmith                                         | Nicole                  | Smith              | etudes@eportlc5.luxbourse.local        | 1          | Disable               | Delete                                                 |                                                       |
|                                     | Create user                                    |                         |                    |                                        |            |                       | Copyright ©Luxembourg<br>All rights                    | Previous page<br>Stock Exchange / Finesti<br>reserved |
| ttps://bomologation.e.file.lu/ECH/a | pplication: ISESSIONID                         | ECH=NBL7W/53PobGKN      | hy4bhyCl 2NGizzb7M | ////////////////////////////////////// | 2.6        |                       | Local intranet                                         | 100% -                                                |

The user linked to the <u>Sending Service</u> usually follows the bellow naming rules : three letters referring to the company (in lower case) following by "SD" in upper case. (e.g. : aacSD)

If the user doesn't exist, you need to create one using the "Create user" button. Please refer to our installation guide available from the help page on the e-file's website(Creation of an e-file user).

• Check that the computer has a JRE greater than the **1.6.0\_14 version**. Syntax of the DOS command : *java -version* 

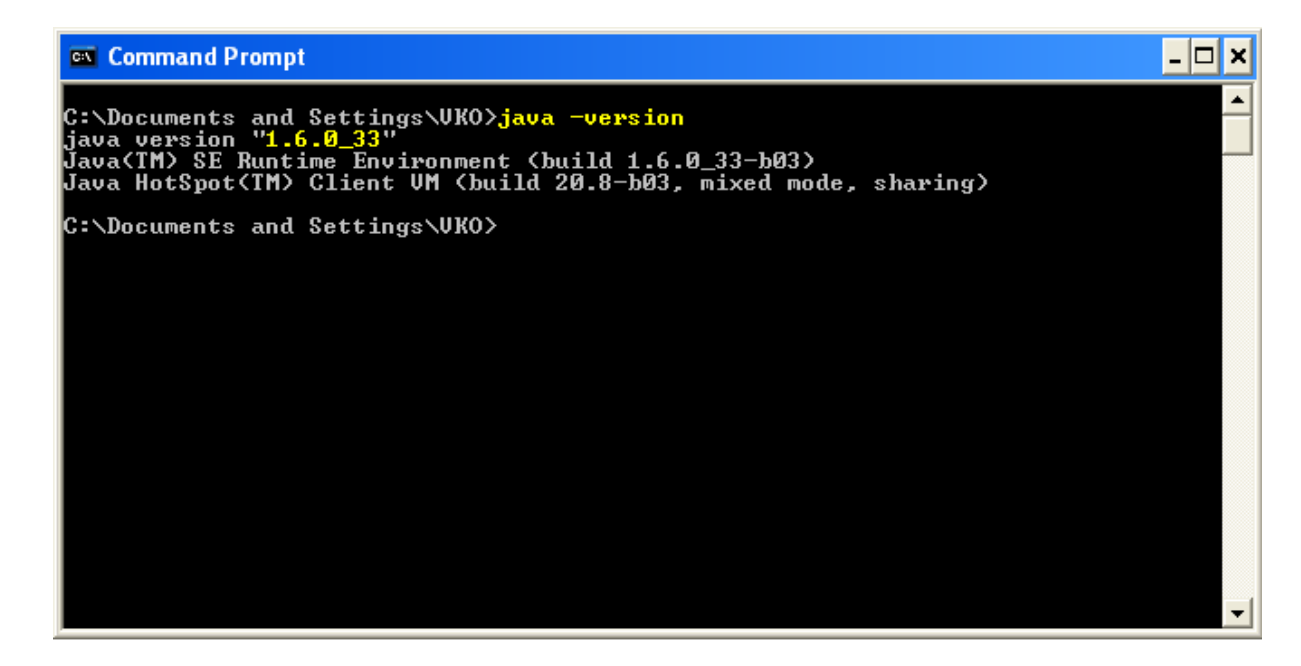

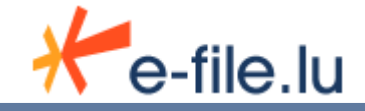

## 3.2. Installation procedure

This procedure is suitable for a new installation. In case of an update, please refer to the appropriate manual from our user manual download section. (https://www.e-file.lu/docs/EN/ManuUtil\_EFile\_Maj\_SD\_EN.pdf)

In order to install the <u>Sending service</u> application, you need to :

- 1. *Download* the ZIP file containing the <u>Sending service</u> from https://www.e-file.lu/download/SD.zip
- 2. *Extract and Copy* the entire content of the directory *ServiceDeposant* in the <u>Sending service</u> destination folder.

Note : Make sure that the directory is not *read only*.

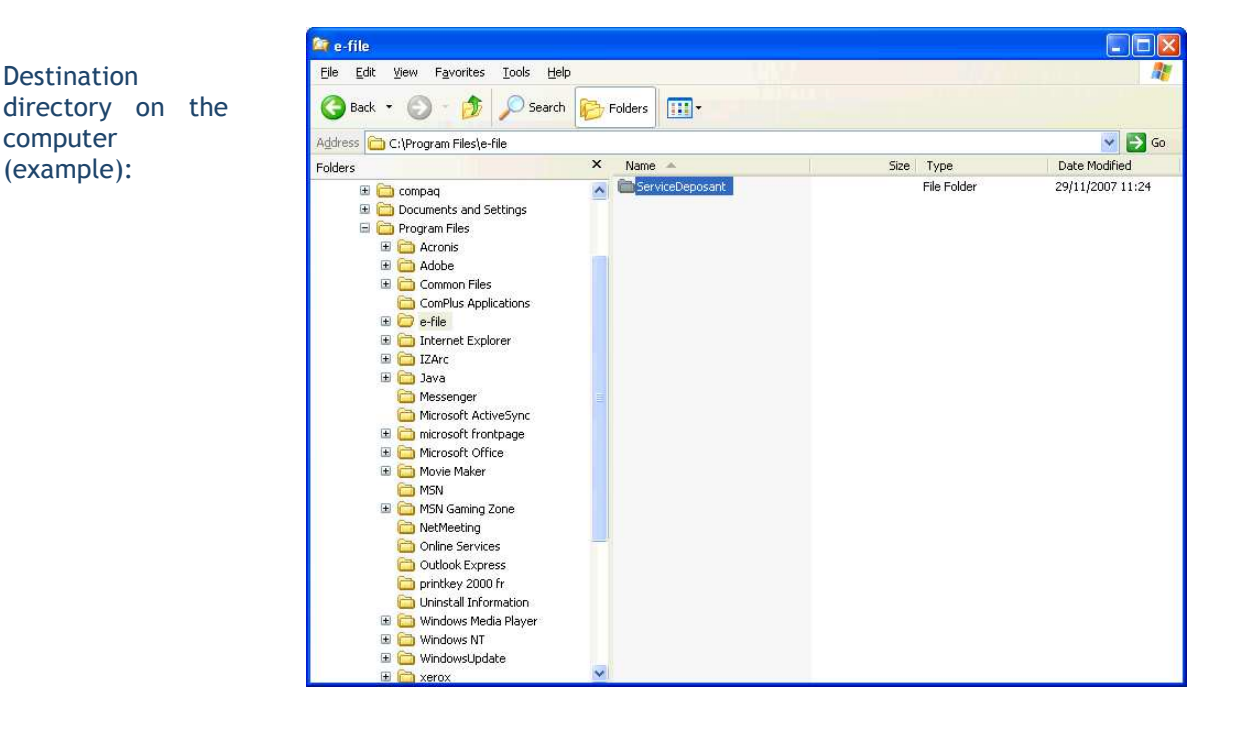

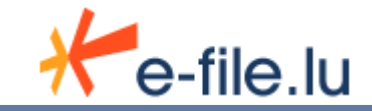

3. *Make a copy* of the *template\_configInstall.properties* file and rename it as [senderName].properties.

| File Edit View Favorites Tools He     | lp.                               |         |                    |                  |
|---------------------------------------|-----------------------------------|---------|--------------------|------------------|
| 🔇 Back 👻 🕥 👻 🏂 🔎 Search               | Folders .                         |         |                    |                  |
| Address 🛅 C:\ServiceDeposant          |                                   |         |                    | -1.0             |
| Folders ×                             | Name 🔺                            | Size    | Туре               | Date Modified    |
|                                       | atch                              |         | File Folder        | 04/05/2010 16:03 |
| E Boskep                              | 🔁 built Jars                      |         | File Folder        | 04/05/2010 16:03 |
| E S My Computer                       | Config                            |         | File Folder        | 10/02/2011 10:16 |
| E A 316 Eloppy (0)                    | 🗀 dist                            |         | File Folder        | 04/05/2010 16:03 |
| E Set Local Dick (C)                  | C keystores                       |         | File Folder        | 26/01/2011 11:58 |
|                                       | ib 🔁                              |         | File Folder        | 04/05/2010 16:03 |
|                                       | Cilog                             |         | File Folder        | 10/02/2011 09:39 |
|                                       | PDF .                             |         | File Folder        | 04/05/2010 16:03 |
| Coperios     Cottings                 | C ReportingDiffusion              |         | File Folder        | 04/05/2010 16:03 |
| Decements and settings                | C Templates                       |         | File Folder        | 04/05/2010 16:03 |
|                                       | 🔁 tmp                             |         | File Folder        | 10/02/2011 10:11 |
| E C                                   | 👝 webservices                     |         | File Folder        | 10/02/2011 10:16 |
|                                       | C xmL                             |         | File Folder        | 10/02/2011 10:16 |
| MSOCache                              | a xsd                             |         | File Folder        | 04/05/2010 16:03 |
|                                       | C XSL                             |         | File Folder        | 04/05/2010 16:03 |
| Program Files                         | aac.properties                    | 7 KB    | PROPERTIES File    | 10/02/2011 10:16 |
| 🗄 🔛 ServiceDeposant                   | aac.properties.bak                | 7 KB    | BAK File           | 23/03/2010 06:28 |
| spoolerlogs                           | linstall.bat                      | 2 KB    | Windows Batch File | 01/03/2010 07:45 |
|                                       | 🗐 install.sh                      | 2 KB    | SH File            | 23/03/2010 11:05 |
| tmp                                   | 🕋 install.xml                     | 8 KB    | XML Document       | 01/03/2010 07:45 |
|                                       | Tostal/ServiceNT.bat              | 2 KB    | Windows Batch File | 10/02/2011 10:16 |
| 🗄 🧰 wmpub                             | RELEASE README.txt                | 40 KB   | Text Document      | 23/03/2010 11:05 |
| 🖽 🌌 General\$ on 'Pburenc2' (G:)      | Prup. hat                         | 2 KB    | Windows Batch File | 10/02/2011 10:16 |
| 🖽 🍛 DVD Drive (O:)                    | StartServiceNT.bat                | 2 KB    | Windows Batch File | 10/02/2011 10:16 |
| 🔛 🐷 Local Disk (Q:)                   | StopServiceNT bat                 | 2 KB    | Windows Batch File | 10/02/2011 10:16 |
| 💥 peg\$ on 'Pburenc2' (R:)            | template configInstall properties | 2 KB    | PROPERTIES File    | 23/03/2010 06:28 |
| 표 🌌 Informatique\$ on 'Pburenc2' (T:) | IningtalServiceNT bat             | 2 KB    | Windows Batch File | 10/02/2011 10:16 |
| 🗄 📴 Control Panel                     |                                   | 200 / 0 | Application        | 01/03/2010 07:45 |
| Recycle Bin                           | Me wighter exe                    | 200 KB  | Application        | 0170372010 07:45 |

This file is located in the <u>Sending service</u> root directory, as follows :

Then fill in the file following the 'Configuration of the Sending Service properties file' chapter

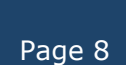

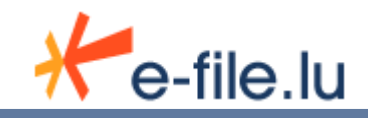

\_ 🗆 🗙

4. *Put down the keystore file* (extension ".ks") in the directory called *keystores*, as follows :

| 😂 keystores                                                                                                    |          |              |                  |
|----------------------------------------------------------------------------------------------------|----------|--------------|------------------|
| <u>File E</u> dit <u>V</u> iew F <u>a</u> vorites <u>T</u> ools <u>H</u> elp                                                                                                    |          |              | <u></u>          |
| 🔇 Back 🔹 🕥 - 🏂 🔎 Search 🕞 I                                                                                                    | Folders  |              |                  |
| Address 🛅 C:\Program Files\e-file\ServiceDeposant\k                                                                                                    | eystores |              | 🔽 🄁 Go           |
| Folders                                                                                                    | Name 🔺   | Size Type    | Date Modified    |
| Compaq Program Files Acronis Acronis Adobe Common Files Common Files Comm | aac.ks   | 3 KB KS File | 09/07/2007 10:17 |

#### 5. Install the <u>Sending service</u>

- Open a DOS window (Start > run => cmd)
- Move to the <u>Sending service</u> directory (e.g. : C:\Program Files\e-file\ServiceDeposant\)

#### Command Prompt

Microsoft Windows XP [Version 5.1.2600] (C) Copyright 1985-2001 Microsoft Corp. C:\Documents and Settings\root>cd \ C:\>cd Program Files\e-file\ServiceDeposant C:\Program Files\e-file\ServiceDeposant>\_

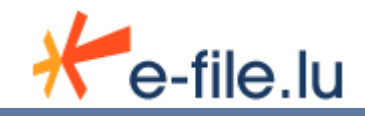

• Launch the *Install.bat* command with the configuration file as a parameter : e.g. : *install aac.properties* 

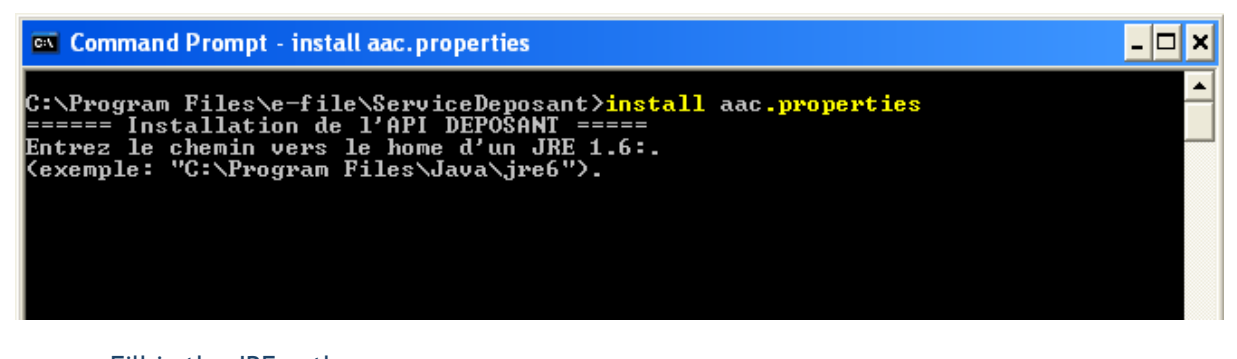

 Fill in the JRE path : ex : C:\Program Files\Java\jre6 or C:\Program Files\Java\jre7

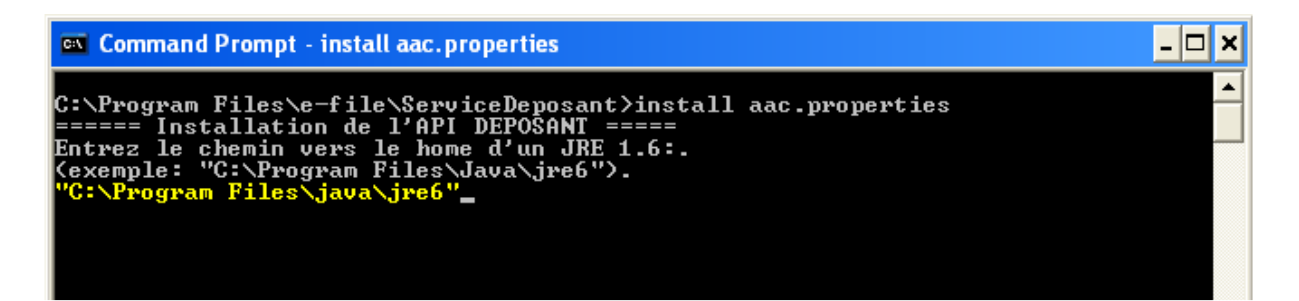

• Press the "Enter" key. The following screen appears :

| 🔤 Command Prompt 🔤                                                                                                    |              |
|----------------------------------------------------------------------------------------------------|--------------|
| [copy] Copying C:\Program Files\e-file\ServiceDeposant\batch\templates\te<br>late_InstallServiceNT.bat to C:\Program Files\e-file\ServiceDeposant\InstallSet<br>iceNT bat             | emp 🔺<br>erv |
| [copy] Copying C:\Program Files\e-file\ServiceDeposant\batch\templates\te<br>late_StartServiceNI.bat to C:\Program Files\e-file\ServiceDeposant\StartService<br>T_t_t                 | emp<br>ceN   |
| 1.pat<br>[copy] Copying C:\Program Files\e-file\ServiceDeposant\batch\templates\te<br>late_UninstallServiceNT.bat to C:\Program Files\e-file\ServiceDeposant\Uninsta<br>ServiceNT bat | emp<br>all   |
| Icopyl Copying C:\Program Files\e-file\ServiceDeposant\batch\templates\te<br>late_StopServiceNT.bat to C:\Program Files\e-file\ServiceDeposant\StopServiceP<br>bat                    | emp<br>NT.   |
| deleteUselessFiles:                                                                                                    |              |
| deleteWindowsFiles:                                                                                                    |              |
| deleteUnixFiles:<br>[delete] Deleting 3 files from C:\Program Files\e-file\ServiceDeposant\batc<br>templates                                                                          | ch∖          |
| BUILD SUCCESSFUL<br>Total time: 1 second                                                                                                    |              |
| C:\Program Files\e-file\ServiceDeposant>_                                                                                                    | -            |

#### The installation is now finished.

If the message *BUILD SUCCESSFUL* appears, you can be sure that the installation was successfully completed.

Once the <u>Sending Service</u> is started (see chapter 6), all directories will be scanned at regular intervals as specified in the configuration file.

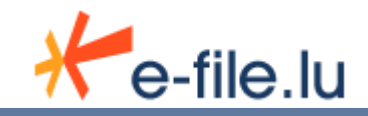

### 3.2.1 Installation as a Windows service

It is possible to complete the installation of the <u>sending service</u> creating a Windows service.

Just double click the *InstallServiceNT.bat* file located in the root directory \ServiceDeposant.

Note : The *InstallServiceNT.bat* file is only available after the Sending service installation...

| Elle       Edit       View       Favorites       Jools       Help                                                                                                    | 💐 C:\Program Files\e-file\ServiceDeposant                                                                                                    |                                                                                                    |                                                                                                    |
|----------------------------------------------------------------------------------------------------|----------------------------------------------------------------------------------------------------|----------------------------------------------------------------------------------------------------|----------------------------------------------------------------------------------------------------|
| Head   Head   Address   C:/Program Files/serviceDeposant     Folders     Poders     Poders        Poders <th><u>Eile E</u>dit <u>V</u>iew F<u>a</u>vorites <u>T</u>ools <u>H</u>elp</th> <th></th> <th></th>                                                                                                    | <u>Eile E</u> dit <u>V</u> iew F <u>a</u> vorites <u>T</u> ools <u>H</u> elp                                                                                                    |                                                                                                    |                                                                                                    |
| Address C:\Program Files\serviceDeposant     Folders     Program Files     Accessories   Adobe   Adobe   Babylon   Bourse de Luxembourg   ComPus Applications   ComPus Applications   Bourse de Commentum   Edifact   Documentum   Edifact   Bourse config   Bourse config   Bourse config   Bourse config   Bourse config   Bourse config   Bourse config   Bourse config   Bourse config   Bourse config   Bourse config   Bourse config   Bourse config   Bourse config   Bourse config   Bourse config   Bour                                                                                                    | ↔ Back 🔹 ⇒ 🕣 🔯 Search 🔁 Folders 🧭 🖺 🖓 🗙                                                                                                    | n II.                                                                                                    |                                                                                                    |
| Folders       Name         Program Files       InstallServiceDeposant       Idist         Adobe       InstallServiceDeposant       Idist         Adobe       InstallServiceDiffusion       Idist         Babylon       InstallServiceNT.bat       Idist         Common Files       Idist       Idist         ComPlus Applications       InstallServiceNT.bat       Idist         Imate InstallServiceNT.bat       Idist       Idist         Imate InstallServiceNT.bat       Idist       Idist         Imate InstallServiceNT.bat       Idist       Idist         Imate InstallServiceNT.bat       Idist       Idist         Imate InstallServiceNT.bat       Idist       Idist         Imate InstallServiceNT.bat       Idist       Idist         Imate InstallServiceNT.bat       Idist       Idist         Imate InstallServiceNT.bat       Idist       Idist         Imate InstallServiceNT.bat       Imate Install.sh       Imate Install.sh         Imate Install.sh       Imate Install.sh       Imate Install.sh         Imate Install.sh       Imate Install.sh       Imate Install.sh         Imate Install.sh       Imate Install.sh       Imate Install.sh         Imate Install.sh       Imate Install.sh                                                                                                    | Address 🔄 C:\Program Files\e-file\ServiceDeposant                                                                                                    |                                                                                                    | - e                                                                                                    |
| Image: State of the state of the state | Folders         Program Files         Accessories         Adobe         Atova         Altova         Babylon         Bourse de Luxembourg         Common Files         COMPAQ         ComPlus Applications         ComPlus Applications         ComPlus Applications         ComPlus Applications         ComPlus Applications         ComPlus Applications         Complus Applications         ComPlus Applications         Complus Applications         Complus Applications         ComPlus Applications         Complus Applications         ComPlus Applications         Complus Applications         Complus Applications         Complus Applications         Complus Applications         Complus Applications         Complus Applications         Complus Applications         Complus Applications         Complus Applications         Complus Applications         Complus Application         Complus Application         Complus Application         Complus Application         Complus Application         Complus Application | X<br>ServiceDeposant<br>InstallServiceNT.bat<br>MS-DOS Batch File<br>Modified: 4/12/2007 15:50<br>Size: 1,26 KB<br>Attributes: (normal) | Name         builtJars         config         dist         keystores         lib         log         PDF         ReportingDiffusion         Templates         tmp         webservices         XML         XSD         XSL         ac.properties         install.bat         install.sh         install.sh         install.ml         Trun.bat         RELEASE_README.txt         Trun.bat         StartServiceNT.bat         StartServiceNT.bat         StopServiceNT.bat         UninstallServiceNT.bat         UninstallServiceNT.bat         UninstallServiceNT.bat         Warapper.exe |

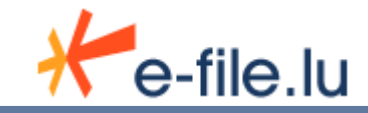

A DOS window will briefly appear.

As a result, a new service called 'ServiceDeposant' will be available from your Windows services console (Start > Control Panel > Administrative Tools > Services)

| 📮 Computer Management                                                                                                    |                                                                                                    |                                                                                                    |                                                                                                    |                                                                                                    | _ [                                                                                                    | Ľ |
|----------------------------------------------------------------------------------------------------|----------------------------------------------------------------------------------------------------|----------------------------------------------------------------------------------------------------|----------------------------------------------------------------------------------------------------|----------------------------------------------------------------------------------------------------|----------------------------------------------------------------------------------------------------|---|
| Action ⊻iew C → E 💽 😭                                                                                                    | ' 🚯 🗟 🛛 🛃 🕨 🔳                                                                                                    | II ■>                                                                                                    |                                                                                                    |                                                                                                    |                                                                                                    |   |
| Tree                                                                                                    | Jame △                                                                                                    | Description                                                                                                    | Status                                                                                                    | Startup Type                                                                                                    | Log On As                                                                                                    |   |
| Computer Management (Local)  Computer Management (Local)  Computer Management (Local)  Computer Management  Computer Management  Compu | Remote Procedure Call<br>Remote Registry Service<br>Removable Storage<br>Removable Storage<br>Routing and Remote Ac<br>RunAs Service<br>SavRoam<br>Security Accounts Mana<br>Server<br>Server<br>Server<br>Server<br>Somart Card Helper<br>Symantec AntiVirus<br>Symantec AntiVirus<br>Symantec AntiVirus<br>Symantec AntiVirus<br>Symantec Network Driv<br>System Event Manager<br>Symantec Resting Man<br>System Event Notification<br>Task Scheduler<br>TCP/IP NetBIOS Helper<br>Telephony | Lessingdon Lessingdon Manages the RPC name service database. Allows remote registry manipulation. Manages removable media, drives, and libraries. Offers routing services to businesses in local area and wide area network environments. Enables starting processes under alternate credentials Symantec AntiVirus Roaming Service Symantec AntiVirus Roaming Service Symantec AntiVirus Roaming Service Service Deposite set un module de la Statun Colux qui permet d'envoyer des rapports automatiquement. Manages and controls access to a smart card inserted into a smart card reader attached to the computer. Provides support for legacy smart card readers attached to the computer. Provides and maintains virus definitions. Symantec AntiVirus. Symantec Network Drivers Service Symantec Resword Validation Service Symantec Resword Validation Service Symantec Resword Validation Service Symantec Service Symantec Password Service Symantec Resword Validation Service Symantec Resword Validation Service Symantec Resword Validation Service Symantec Resword Validation Service Symantec Resword Validation Service Symantec Restrict for NetBIOS Ower TCP/IP (NetBT) service and NetBIOS name resolution. Provides relative for NetBIOS Ower TCP/IP (NetBT) service and NetBIOS name resolution. Provides relative for NetBIOS Ower TCP/IP (NetBT) service and NetBIOS name resolution. Provides relative for NetBIOS ower TCP/IP (NetBT) service NetWork Service Service Serv | Started<br>Started<br>Started<br>Started<br>Started<br>Started<br>Started<br>Started<br>Started<br>Started<br>Started<br>Started | Jacomatic<br>Manual<br>Automatic<br>Disabled<br>Automatic<br>Disabled<br>Automatic<br>Automatic<br>Manual<br>Manual<br>Manual<br>Automatic<br>Automatic<br>Automatic<br>Automatic<br>Automatic<br>Automatic<br>Automatic<br>Automatic<br>Automatic<br>Automatic<br>Automatic<br>Automatic<br>Automatic<br>Automatic<br>Automatic<br>Automatic<br>Automatic<br>Automatic<br>Automatic<br>Automatic<br>Automatic<br>Automatic | LocalSystem<br>LocalSystem<br>LocalSystem<br>LocalSystem<br>LocalSystem<br>LocalSystem<br>LocalSystem<br>LocalSystem<br>LocalSystem<br>LocalSystem<br>LocalSystem<br>LocalSystem<br>LocalSystem<br>LocalSystem<br>LocalSystem<br>LocalSystem<br>LocalSystem<br>LocalSystem<br>LocalSystem<br>LocalSystem |   |

<u>Note</u> : Should the <u>Sending service</u> already be installed as a Windows service, you will not able to install a second instance.

In such a situation you may need to uninstall the service by launching *UninstallServiceNT.bat*. However, if the service name is not changed, there is no need to reinstall it.

Finally, please note that the user associated to this Windows service must have Internet rights. To check that, go to the *Log On* tab of the *Properties* window right clicking the service)

| ServiceDeposant Prope    | erties (Local Computer)                   | <u>? ×</u>       |
|--------------------------|-------------------------------------------|------------------|
| General Log On Rec       | overy Dependencies                        |                  |
| Log on as:               |                                           |                  |
| C Local System acco      | unt                                       |                  |
| Allo <u>w</u> service to | interact with desktop                     |                  |
| Ihis account:            | .\userSD                                  | Browse           |
| Password:                | ******                                    |                  |
| -<br>Confirm password:   | ******                                    |                  |
| <u>C</u> ommi passivola. |                                           |                  |
| You can enable or disa   | ble this service for the hardware profile | es listed below: |
| Hardware Profile         | Se                                        | rvice            |
| Profile 1                | En                                        | abled            |
|                          | Enable                                    | <u>D</u> isable  |
|                          | OK Cancel                                 | Apply            |

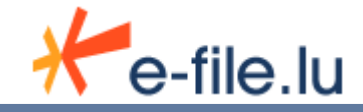

### 3.2.2 Installation on Unix/Linux

- 1. Move to the ServiceDeposant directory E.g. : /opt/ServiceDeposant/
- 2. Check that you have execution rights (x) on the *Install.sh* file E.g. : *ls* -*l*
- 3. If not, just add this right using the chmod command E.g. : chmod 755 install.sh
- 4. Launch Install.sh with the configuration file as parameter E.g. : install.sh config.properties

|           |      |     | 32    | ~/Down | Loads/Se | erviceDeposi | ant\$ l  | s -rlt                                       |
|-----------|------|-----|-------|--------|----------|--------------|----------|----------------------------------------------|
| total 34  | 0    |     |       |        |          |              |          |                                              |
| - FW- F F |      | 1   | marco | marco  | 204800   | 2010-10-08   | 15:54    | wrapper.exe                                  |
| - FW- F F |      | 1   | marco | marco  | 7610     | 2010-10-08   | 15:54    | <pre>template_configInstall.properties</pre> |
| - M       | -    | 1   | marco | marco  | 8120     | 2010-10-08   | 15:54    | install.xml                                  |
| - TW- T T |      | 1   | marco | marco  | 1974     | 2010-10-08   | 15:54    | install.sh                                   |
| - FW- F F |      | 1   | marco | marco  | 1932     | 2010-10-08   | 15:54    | install.bat                                  |
| - FW- F F |      | 1   | marco | marco  | 31       | 2010-10-08   | 15:54    | installAuto.bat                              |
| drwxr-xr  | -x   | 5   | marco | marco  | 4096     | 2010-10-08   | 16:25    | XSL                                          |
| drwxr-xr  | -x : | 24  | marco | marco  | 4096     | 2010-10-08   | 16:25    | XSD                                          |
| drwxr-xr  | - X  | 3   | marco | marco  | 4096     | 2010-10-08   | 16:25    | XML                                          |
| drwxr-xr  | -x   | 2   | marco | marco  | 4096     | 2010-10-08   | 16:25    | webservices                                  |
| drwxr-xr  | - X  | 2   | marco | marco  | 4096     | 2010-10-08   | 16:25    | tmp .                                        |
| drwxr-xr  | - X  | 3   | marco | marco  | 4096     | 2010-10-08   | 16:25    | Templates                                    |
| drwxr-xr  | -x : | 20  | marco | marco  | 4096     | 2010-10-08   | 16:25    | ReportingDiffusion                           |
| drwxr-xr  | -x   | 10  | marco | marco  | 4096     | 2010-10-08   | 16:25    | PDF                                          |
| drwxr-xr  | -x   | 2   | marco | marco  | 4096     | 2010-10-08   | 16:25    | log                                          |
| drwxr-xr  | -x   | 2   | marco | marco  | 4096     | 2010-10-08   | 16:26    | Lib                                          |
| drwxr-xr  | -x   | 2   | marco | marco  | 4096     | 2010-10-08   | 16:26    | keystores                                    |
| drwxr-xr  | -x   | 2   | marco | marco  | 4096     | 2010-10-08   | 16:26    | dist                                         |
| drwxr-xr  | -x   | 3   | marco | marco  | 4096     | 2010-10-08   | 16:26    | config                                       |
| drwxr-xr  | - X  | 2   | marco | marco  | 4096     | 2010-10-08   | 16:26    | builtJars                                    |
| drwxr-xr  | - X  | 3   | marco | marco  | 4096     | 2010-10-08   | 16:26    | batch                                        |
| -rw-rr    |      | 1   | marco | marco  | 41351    | 2010-10-08   | 16:29    | RELEASE README.txt                           |
| -rw-rr    |      | 1   | marco | marco  | 7289     | 2011-01-13   | 17:11    | config.properties                            |
| marco@ma  | rco  | -ub | untu: | ~/Down | Loads/Se | erviceDeposi | ant\$ cl | hmod 755 install.sh                          |
| marco@ma  | rco  | -ub | untu: | ~/Down | loads/Se | erviceDepos  | ant\$ ., | /install.sh config.properties                |

#### 5. Press the Enter key and enter the Java path when requested

E.g.: /usr/lib/jvm/java-6-openjdk/jre

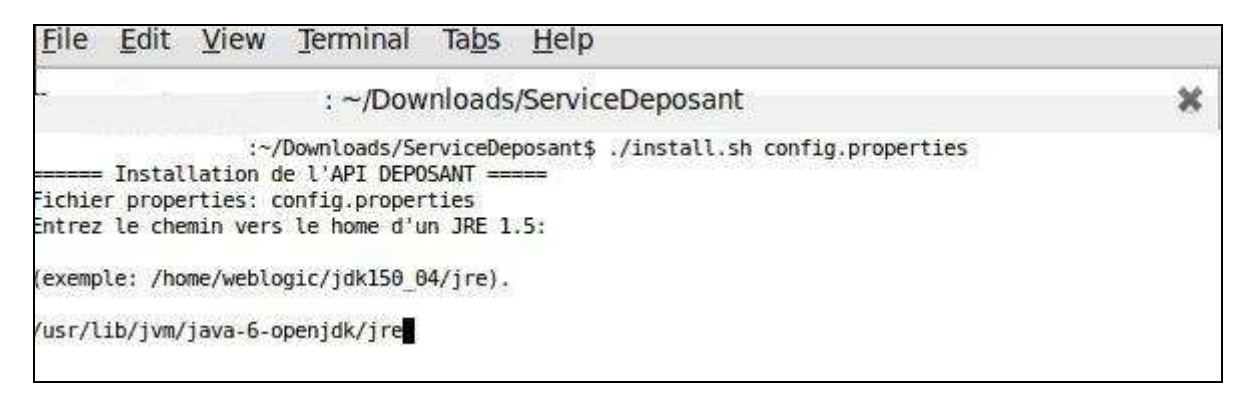

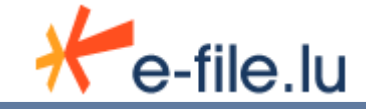

# 6. Press the Enter key again and wait for the 'BUILD SUCCESSFUL' message.

| File Edit View Terminal Help   - //Doublads/ServiceDeposants / JustalL.sh. config.properties   - //Doublads/ServiceDeposants / JustalL.sh. config.properties   - //Doublads/ServiceDeposants / JustalL.sh. config.properties   - //Doublads/ServiceDeposants / JustalL.sh. config.properties   - //Doublads/ServiceDeposants / JustalL.sh. config.properties   - //Doublads/ServiceDeposants / JustalL.sh. config.properties   - //Doublads/ServiceDeposants / JustalL.sh. config.properties   - //Doublads/ServiceDeposant/config   - //Doublads/ServiceDeposant/config   - //Doublads/ServiceDeposant/config   - //Doublads/ServiceDeposant/config   - //Doublads/ServiceDeposant/config   - //Doublads/ServiceDeposant/config   - //Doublads/ServiceDeposant/config/Properties   - //Doublads/ServiceDeposant/config/Properties   - //Doublads/ServiceDeposant/config/Properties   - //Doublads/ServiceDeposant/config/Properties   - //Doublads/ServiceDeposant/config/Properties   - //Doublads/ServiceDeposant/config/Properties   - //Doublads/ServiceDeposant/config/Properties   - //Doublads/ServiceDeposant/config/Properties   - //Doublads/ServiceDeposant/config/Properties   - //Doublads/ServiceDeposant/config/Properties   - //Doublads/ServiceDeposant/config/Properties   - //Doublads/ServiceDeposant/config/Properties   - //Doublads/ServiceDeposant/config/Properties   - //Doublads/ServiceDeposant/Config/Properties   - //Doublads/ServiceDeposant/Properties   - //Doublads/ServiceDeposant/Properties   - //Doublads/Servi                                                                                                    | ··/Downloads/ServiceDeposant                                                                                                    | 00       |
|----------------------------------------------------------------------------------------------------|----------------------------------------------------------------------------------------------------|----------|
| <pre>-//ben/baddy/ServiceBeposants //install.sh config.properties<br/>induer properties: config.properties<br/>induer properties: config.properties<br/>stdier properties: config.properties<br/>stdier properties: config.properties<br/>stdier properties: config.properties<br/>stdier / home/weblogic/jdk150_04/jre<br/>stdier / home/weblogic/jdk150_04/jre<br/>stdier / indue / indue /</pre>                         | File Edit View Terminal Help                                                                                                    |          |
| <pre></pre>                                                                                                    | :~/Downloads/ServiceDeposant\$ ./install.sh config.properties                                                                                                    |          |
| <pre>shdre roperties: config.properties creample: /nome/weblogic/jsH50_04/jre). cserple: /nome/weblogic/jsH50_04/jre). ssr/Lit/jwr/jwa-6-openjdk/jre ESESIMME: /urr/Lit/jwr/jwa-6-openjdk/jre SSESIME: /urr/Lit/jwr/jwa-6-openjdk/jre SSESIME: /urr/Lit/jwr/jwa-6-openjdk/jre SSESIME: /urr/Lit/jwr/jwa-6-openjdk/jre SSESIME: /urr/Lit/jwr/jwa-6-openjdk/jre SSESIME: /urr/Lit/jwr/jwa-6-openjdk/jre SSESIME: /urr/Lit/jwr/jwa-6-openjdk/jre SSESIME: /urr/Lit/jwr/jwa-6-openjdk/jre SSESIME: /urr/Lit/jwr/jwa-6-openjdk/jre SSESIME: /urr/Lit/jwr/jwa-6-openjdk/jre SSESIME: /urr/Lit/jwr/jwa-6-openjdk/jre SSESIME: /urr/Lit/SSESIME: /urr/Lit/SSESIME: /urr/Li</pre>                                                        | Installation de l'API DEPOSANT                                                                                                    |          |
| <pre>https://come/weblogic/jdkl5g/64/jre). exemple: /home/weblogic/jdkl5g/64/jre). exemple: /home/weblogic/jdkl5g/64/jre). exe</pre>                                                        | ichier properties: config.properties                                                                                                    |          |
| <pre>sexple: /now/weblogic/jdk39_04/jre). sur/Lib/yw/java-6-openjdk/jre ESEJMME: /urs/Lib/wijava-6-openjdk/jre ESEJMME: /urs/Lib/wijava-6-openjdk/jre ESEJMME: /urs/Lib/Wijava-6-openjdk/jre ESEJMME: /urs/Lib/Wijava-6-openjdk/jre ESEJMME: /urs/Lib/Wijava-6-openjdk/jre ESEJMME: /urs/Lib/Wijava-6-openjdk/jre ESEJMME: /urs/Lib/Wijava-6-openjdk/jre ESEJMME: /urs/Lib/Wijava-6-openjdk/jre ESEJMME: /urs/Lib/Wijava-6-openjdk/jre ESEJMME: /urs/Lib/Wijava-6-openjdk/jre ESEJMME: /urs/Lib/Wijava-6-openjdk/jre ESEJME: /urs/Lib/Wijava-6-openjdk/jre ESEJME: /urs/Lib/Wijava-6-openjdk/jre ESEJME: /urs/Lib/Wijava-6-openjdk/jre ESEJME: /urs/Lib/Wijava-6-o</pre>                                                        | trez le chemin vers le home d'un JRE 1.5:                                                                                                    |          |
| <pre>usr/Lib/jum/java-f-operid#/jre<br/>EST-MP#: /usr/Lib/jum/java-f-operid#/jre<br/>ostUntx des finiters de configuration<br/>istallation<br/>uitidfile: /installation de l'API DEPOSANT</pre>                                                                                                    | exemple: /home/weblogic/jdk150_04/jre).                                                                                                    |          |
| <pre>RELS HOWE: //wsr/lib/ym/syma-6-openjdd/yre soSUMX def files: //wsr/lib/ym/syma-6-openjdd/yre soSUMX def files: //wsr/lib/soSUMX def files: letebolized files: letebolized files: le</pre>                                                        | usr/lib/jvm/java-6-openjdk/jre                                                                                                    |          |
| <pre>sadius des fichiers de configuration stallation. uidfdite: ;/install.ami nstalle:     [cho] / copying / files to /home/marco/Domiloads/ServiceDeposant/Config     [copy) Copying / files to /home/marco/Domiloads/ServiceDeposant/config / copying / files to /home/marco/Domiloads/ServiceDeposant/config/log4j.properties     [copy) Copying / home/marco/Domiloads/serviceDeposant/config / copying / home/marco/Domiloads/serviceDeposant/config/log4j.properties     [copy) Copying / home/marco/Domiloads/serviceDeposant/complates/templates/templates</pre>                                                        | RE15 HOME: /usr/lib/jvm/java-6-openjdk/jre                                                                                                    |          |
| <pre>nstallation<br/>utidflt: /install.ami<br/>mstall:<br/>[cho] ===: Installation de l'API DEPOSATI ====<br/>[cho] ===: Installation de l'API DEPOSATI ====<br/>[cho] ===: Installation de l'API DEPOSATI ====<br/>[cho] ==: Installation de l'API DEPOSATI ====<br/>[cho] ==: Installation de l'API DEPOSATI ====<br/>[cho] ==: Installation de l'API DEPOSATI ====<br/>[cho] ==: Installation de l'API DEPOSATI ====<br/>[cho] ==: Installation de l'API DEPOSATI ====<br/>[cho] ==: Installation de l'API DEPOSATI ====<br/>[cho] ==: Installation de l'API DEPOSATI ====<br/>[cho] ==: Installation de l'API DEPOSATI ====<br/>[cho] ==: Installation de l'API DEPOSATI ===<br/>[cho] ==: Installation de l'API DEPOSATI ===<br/>[cho] ==: Installation de l'API DEPOSATI ===<br/>[cho] ==: Installation de l'API DEPOSATI ===<br/>[cho] ==: Installation de l'API DEPOSATI ===<br/>[cho] ==: Installation de l'API DEPOSATI ===<br/>[cho] ==: Installation de l'API DEPOSATI ===<br/>[cho] ==: Installation de l'API DEPOSATI ===<br/>[cho] ==: Installation de l'API DEPOSATI ===<br/>[cho] ==: Installation de l'API DEPOSATI ===<br/>[cho] ==: Installation de l'API DEPOSATI ===<br/>[cho] ==: Installation de l'API DEPOSATI ===<br/>[cho] ==: Installation ==: Installation de l'API DEPOSATI ===<br/>[cho] ==: Installation de l'API DEPOSATI ===<br/>[cho] ==: Installation ==: Installation ==: Installation ==: Installation ==: Installation ==: Installation ==: Installation ==: Installation ==: Installation ==: Installation ==: Installation ==: Installation =: Installation ==: Installation ==: Installation =: Installation =: Installatinstallation =:</pre>                                                    | vs2Unix des fichiers de configuration                                                                                                    |          |
| <pre>ulidfile: //nstall.aml stall:     [ctop] copying / Inles to /home/marco/Downloads/ServiceDeposant/config     [cop) Copying / Inles to /home/marco/Downloads/ServiceDeposant/config.     [cop) Copying / Inles to /home/marco/Downloads/ServiceDeposant/config.     [cop) Copying / Inles to /home/marco/Downloads/ServiceDeposant/config.     [cop) Copying / home/marco/Downloads/ServiceDeposant/config.     [cop) Copying / home/marco/Downloads/ServiceDeposant/config.     [cop) Copying / home/marco/Downloads/ServiceDeposant/config.     [cop) Copying / home/marco/Downloads/ServiceDeposant/config.     [cop) Copying / home/marco/Downloads/ServiceDeposant/config.     [cop) Copying / home/marco/Downloads/ServiceDeposant/config.rms/fers.deposant.ml.     [cop) Copying / home/marco/Downloads/ServiceDeposant/config.rms/fers.deposant/config.rms/fers.deposant/config/copsins.ml.     [cop) Copying / home/marco/Downloads/ServiceDeposant/Templates/template_steller.     [cop) Copying / home/marco/Downloads/ServiceDeposant/Templates/template_steller.     [cop) Copying / home/marco/Downloads/ServiceDeposant/mestervices/template_steller.     [cop) Copying / home/marco/Downloads/ServiceDeposant/Ambservices.     [cop) Copying / home/marco/Downloads/ServiceDeposant/Ambservices.     [cop) Copying / home/marco/Downloads/ServiceDeposant/Ambservices.     [cop) Copying / home/marco/Downloads/ServiceDeposant/Ambservices.     [cop) Copying / home/marco/Downloads/ServiceDeposant/ML     [cop) Copying / home/marco/Downloads/ServiceDeposant/ML     [cop) Copying / home/marco/Downloads/ServiceDeposant/ML     [cop) Copying / home/marco/Downloads/ServiceDeposant/ML     [cop) Copying / home/marco/Downloads/ServiceDeposant/ML     [cop) Copying / home/marco/Downloads/ServiceDeposant/ML     [cop) Copying / home/marco/Downloads/ServiceDeposant/ML     [cop) Copying / home/marco/Downloads/ServiceDeposant/ML     [cop) Copying / home/marco/Downloads/ServiceDeposant/ML     [cop) Copying / home/marco/Downloads/ServiceDeposant/ML     [cop) Copying / home/marco/Downlo</pre>                                                        | istallation                                                                                                    |          |
| <pre>nstall:<br/>[ch] wrification de l'API DEPOSANT<br/>[ch] wrification de l'API DEPOSANT<br/>[ch] wrification de la presence du jar //dist/ECHG DEPO.jar<br/>sklawahmeTulse:<br/>[copy Copying //home/marco/Dounloads/ServiceDeposant/Config<br/>[copy Copying //home/marco/Dounloads/ServiceDeposant/Config.templates jtemplate api-config.tat to //home/marco/Dounloads/ServiceDeposant/config/opi-properties<br/>[copy Copying //home/marco/Dounloads/ServiceDeposant/Templates/template api-config.tat to //home/marco/Dounloads/ServiceDeposant/config/environmemet.properties<br/>[copy Copying //home/marco/Dounloads/ServiceDeposant/Templates/template_ornig-transfers-deposant.at.<br/>[copy Copying //home/marco/Dounloads/ServiceDeposant/Templates/template_ornig-transfers-deposant.at.<br/>[copy Copying //home/marco/Dounloads/ServiceDeposant/Templates/template_scheduler-config.xml to //home/marco/Dounloads/ServiceDeposant/config/unpre-properties<br/>[copy Copying //home/marco/Dounloads/ServiceDeposant/Templates/template_scheduler-config.xml to //home/marco/Dounloads/ServiceDeposant/config/unpre-properties<br/>[copy Copying //home/marco/Dounloads/ServiceDeposant/Templates/template_webservices-config.xml to //home/marco/Dounloads/ServiceDeposant/webservices-config.xml<br/>[copy Copying //home/marco/Dounloads/ServiceDeposant/Webservices/template_webservices-config.xml to //home/marco/Dounloads/ServiceDeposant/Webservices/webservices-config.xml<br/>[copy Copying // home/marco/Dounloads/ServiceDeposant/WL/templates/template_webservices-config.xml to //home/marco/Dounloads/ServiceDeposant/WL/templates/templates/template_scheduler-config.xml<br/>[copy Copying //home/marco/Dounloads/ServiceDeposant/WL/templates/template_scheduler-config.xml<br/>[copy Copying //home/marco/Dounloads/ServiceDeposant/WL/templates/template_scheduler-config.xml<br/>[copy Copying //home/marco/Dounloads/ServiceDeposant/WL/templates/templates/templates/templates/templates/templates/templates/templates/templates/templates/templates/templates/templates/templ</pre>                                                                 | ildfile: ./install.xml                                                                                                    |          |
| <pre>[echo] ===== Installation de l'API DEPOSAT ====<br/>[echo] Verification de la presence du jar ./dist/ECKG_DEPO.jar<br/>sklauabmeToldse:<br/>[copy] Copying /home/marco/Downloads/ServiceDeposant/comfig</pre>                                                                                                    | stall:                                                                                                    |          |
| <pre>[ech0] Verification de la presence du jar ./dist/ECH6_DEP0.jar skJavahmeTolks: [copy] Coyying 7 files to /home/marco/Downloads/ServiceDeposant/Templates/template logij.properties to /home/marco/Downloads/ServiceDeposant/Config/logi].properties [copy] Coyying /home/marco/Downloads/ServiceDeposant/Templates/template jicransfers.deposant.ant to /home/marco/Downloads/ServiceDeposant/Config/environmement.properties [copy] Coyying /home/marco/Downloads/ServiceDeposant/Templates/template invironmement.properties to /home/marco/Downloads/ServiceDeposant/Config/environmement.properties [copy] Coyying /home/marco/Downloads/ServiceDeposant/Templates/template invironmement.properties to /home/marco/Downloads/ServiceDeposant/Config/environmement.properties [copy] Coyying /home/marco/Downloads/ServiceDeposant/Templates/template invironmement.properties to /home/marco/Downloads/ServiceDeposant/config/environmement.properties [copy] Coyying /home/marco/Downloads/ServiceDeposant/Templates/template invironmement.properties to /home/marco/Downloads/ServiceDeposant/config/environmement.properties [copy] Coyying /home/marco/Downloads/ServiceDeposant/Templates/template invironmement.properties to /home/marco/Downloads/ServiceDeposant/config/environmement.properties [copy] Coyying /home/marco/Downloads/ServiceDeposant/Templates/template invironmement.properties to /home/marco/Downloads/ServiceDeposant/config/environmement.properties [copy] Coyying /home/marco/Downloads/ServiceDeposant/MulticeDeposant/MulticeDeposant/Config/environMulticeDeposant/Config/environMulticeDeposant/MulticeDeposant/MulticeDeposant/MulticeDep</pre>                                                        | [echo] ====== Installation de l'API DEPOSANT =====                                                                                                    |          |
| <pre>sklavaHomeToUse:<br/>[copy] Copying / home/marco/Downloads/ServiceDeposant/Templates/template log4j.properties to /home/marco/Downloads/ServiceDeposant/config/log4j.properties<br/>[copy] Copying /home/marco/Downloads/ServiceDeposant/Templates/template api.config.xml to /home/marco/Downloads/ServiceDeposant/config/log4j.properties<br/>[copy] Copying /home/marco/Downloads/ServiceDeposant/Templates/template config.tml to /home/marco/Downloads/ServiceDeposant/config/log4j.properties<br/>[copy] Copying /home/marco/Downloads/ServiceDeposant/Templates/template config.tml to /home/marco/Downloads/ServiceDeposant/config/config.tml reports<br/>[copy] Copying /home/marco/Downloads/ServiceDeposant/Templates/template is scheduler-config.aml to /home/marco/Downloads/ServiceDeposant/config/marco/Townloads/ServiceDeposant/Config.ml templates/template is scheduler-config.aml to /home/marco/Downloads/ServiceDeposant/config/mantoringAppender.properties<br/>[copy] Copying /home/marco/Downloads/ServiceDeposant/Templates/template is scheduler-config.aml to /home/marco/Downloads/ServiceDeposant/config/mantoringAppender.properties<br/>[copy] Copying / home/marco/Downloads/ServiceDeposant/Templates/template is scheduler-config.aml to /home/marco/Downloads/ServiceDeposant/webservices-config.aml<br/>[copy] Copying / home/marco/Downloads/ServiceDeposant/Melservices/serviceServiceServiceServiceDeposant/webservices-config.aml<br/>[copy] Copying / home/marco/Downloads/ServiceDeposant/WelserviceServiceDeposant/webservices-config.aml<br/>[copy] Copying / home/marco/Downloads/ServiceDeposant/batc/templates/template_stremplate_stremplates/templates/templates</pre>                                                        | [echo] Verification de la presence du jar ./dist/ECHG_DEPO.jar                                                                                                    |          |
| <pre>[copy] Copying / Titles to /home/marco/Downloads/ServiceDeposant/config<br/>[copy] Copying /home/marco/Downloads/ServiceDeposant/Templates/template_logi.properties to /home/marco/Downloads/ServiceDeposant/config/logi].properties<br/>[copy] Copying /home/marco/Downloads/ServiceDeposant/Templates/template_logi.properties to /home/marco/Downloads/ServiceDeposant/config/and/forwironmeent.properties<br/>[copy] Copying /home/marco/Downloads/ServiceDeposant/Templates/template_config.rml<br/>[copy] Copying /home/marco/Downloads/ServiceDeposant/Templates/template_config.rml<br/>[copy] Copying /home/marco/Downloads/ServiceDeposant/Templates/template_scheduler.config.ml<br/>[copy] Copying /home/marco/Downloads/ServiceDeposant/Templates/template_scheduler.config.wnl to /home/marco/Downloads/ServiceDeposant/config/nonitoringAppender.properties<br/>[copy] Copying /home/marco/Downloads/ServiceDeposant/Webservices/template_webservices.config.wnl to /home/marco/Downloads/ServiceDeposant/config/nonitoringAppender.properties<br/>[copy] Copying 111e to /home/marco/Downloads/ServiceDeposant/Webservices/template_webservices.config.wnl to /home/marco/Downloads/ServiceDeposant/Webservices/webservices.config.wnl to /home/marco/Downloads/ServiceDeposant/Webservices/webservices.config.wnl to /home/marco/Downloads/ServiceDeposant/Webservices/webservices.config.wnl to /home/marco/Downloads/ServiceDeposant/Webservices/webservices.config.wnl [copy] Copying 1 files to /home/marco/Downloads/ServiceDeposant/Wit/templates/template_forpSD.sh to /home/marco/Downloads/ServiceDeposant/Wit/templates/template_forpSD.sh to /home/marco/Downloads/ServiceDeposant/bach/templates/template_forpSD.sh to /home/marco/Downloads/ServiceDeposant/StartSD.sh<br/>[copy] Copying 1 files to /home/marco/Downloads/ServiceDeposant/bach/templates/template_forpSD.sh to /home/marco/Downloads/ServiceDeposant/StartSD.sh<br/>[copy] Copying /home/marco/Downloads/ServiceDeposant/bach/templates/template_forpSD.sh to /home/marco/Downloads/ServiceDeposant/StopSD.sh<br/>pyWinFiles:<br/>!tetkNindowsFiles:<br/>!tetkNindowsFiles:<br/>!</pre> | skJavaHomeToUse :                                                                                                    |          |
| <pre>[copy] Copying /home/marco/Downloads/ServiceDeposant/Templates/template_indpij.properties to /home/marco/Downloads/ServiceDeposant/config/onloids/ServiceDeposant/config/onloids/ServiceDeposant/config/setaler_config.xml to /home/marco/Downloids/ServiceDeposant/config/onloids/ServiceDeposant/Templates/template_scheptices/config.xml to /home/marco/Downloids/ServiceDeposant/ebservices/config.xml to /home/marco/Downloids/ServiceDeposant/Webservices/config.xml to /home/marco/Downloids/ServiceDeposant/Webservices/config.xml to /home/marco/Downloids/ServiceDeposant/Webservices/config.xml to /home/marco/Downloids/ServiceDeposant/Webservices/config.xml to /home/marco/Downloids/ServiceDeposant/Webservices/config.xml to /home/marco/Downloids/ServiceDeposant/Webservices/config.xml to /home/marco/Downloids/ServiceDeposant/Webservices/config.xml to /home/marco/Downloids/ServiceDeposant/Webservices/template_scheptice.xml to /home/marco/Downloids/ServiceDeposant/Webservices/config.xml to /home/marco/Downloids/ServiceDeposant/WeL/GenericRules.xml SecOpying /home/marco/Downloids/ServiceDeposant/Webservices/comfig.xml to /home/marco/Downloids/ServiceDeposant/Webservices/comfig.xml to /home/marco/Downloids/ServiceDeposant/Mebservices/comfig.xml to /home/marco/Downloids/ServiceDeposant/Webservices/</pre>                                                        | [copy] Copying 7 files to /home/marco/Downloads/ServiceDeposant/config                                                                                                    |          |
| <pre>[coyi] Coying //nome/marco/Downloads/ServiceDeposant/Templates/template_api-config.swl to //nome/marco/Downloads/ServiceDeposant/config/environnement.properties<br/>[coyi] Coying //nome/marco/Downloads/ServiceDeposant/Templates/template_config/templates/template_s/template_</pre>                                                    | [copy] Copying /home/marco/Downloads/ServiceDeposant/Templates/template log4j.properties to /home/marco/Downloads/ServiceDeposant/config/log4j.properties                                                                                                    |          |
| <pre>[copy] Copying //nome/marca/Downloads/ServiceDeposant/Templates/template_config-transfers-deposant.to //nome/marca/Downloads/ServiceDeposant/config/config-transfers-deposant.to //nome/marca/Downloads/ServiceDeposant/config/config-transfers-deposant.to //nome/marca/Downloads/ServiceDeposant/config/senduler-config.xml to //nome/marca/Downloads/ServiceDeposant/config/senduler-config.xml to //nome/marca/Downloads/ServiceDeposant/senduler-config.xml to //nome/marca/Downloads/ServiceDeposant/Senduler-config.xml to //nome/ma</pre>                                                        | [copy] Copying /home/marco/Downloads/ServiceDeposant/Templates/template api-config.xml to /home/marco/Downloads/ServiceDeposant/config.xml                                                                                                    |          |
| <pre>[copy] Copying /home/marca/Downloads/ServiceDeposant/Templates/template_ornig_transfers-deposant.xml to /home/marca/Downloads/ServiceDeposant/Config/config/transfers-deposant.xml [copy] Copying /home/marca/Downloads/ServiceDeposant/Templates/template_sreplate_sreplates to /home/marca/Downloads/ServiceDeposant/config/monitoringAppender.properties [copy] Copying /home/marca/Downloads/ServiceDeposant/Templates/template_sreplate_sreplate_roporties to /home/marca/Downloads/ServiceDeposant/config/monitoringAppender.properties [copy] Copying /home/marca/Downloads/ServiceDeposant/Templates/template_sreplate_webservices [copy] Copying /home/marca/Downloads/ServiceDeposant/Webservices/webservices [copy] Copying /home/marca/Downloads/ServiceDeposant/Webservices/webservices.config.xml to /home/marca/Downloads/ServiceDeposant/Webservices/webservices.config.xml [copy] Copying /home/marca/Downloads/ServiceDeposant/Webservices/webservices.config.xml [copy] Copying /home/marca/Downloads/ServiceDeposant/Webservices/webservices.config.xml [copy] Copying /home/marca/Downloads/ServiceDeposant/Webservices/webservices.config.xml [copy] Copying /home/marca/Downloads/ServiceDeposant/Webservices/webservices.config.xml [copy] Copying /home/marca/Downloads/ServiceDeposant/Webservices/webservices.config.xml [copy] Copying /home/marca/Downloads/ServiceDeposant/WebserviceS/template_startSD.sh to /home/marca/Downloads/ServiceDeposant/StartSD.sh [copy] Copying /home/marca/Downloads/ServiceDeposant/batch/templates/template_startSD.sh to /home/marca/Downloads/ServiceDeposant/run.sh [copy] Copying /home/marca/Downloads/ServiceDeposant/batch/template_startSD.sh to /home/marca/Downloads/ServiceDeposant/startSD.sh [copy] Copying /home/marca/Downloads/ServiceDeposant/batch/templates/template_startSD.sh to /home/marca/Downloads/ServiceDeposant/startSD.sh [copy] Copying /home/marca/Downloads/ServiceDeposant/batch/templates/template_startSD.sh to /home/marca/Downloads/ServiceDeposant/startSD.sh [copy] Copying /home/marca/Downloads/ServiceDeposant/b</pre>                                                        | [copy] Copying /home/marco/Downloads/ServiceDeposant/Templates/template environnement.properties to /home/marco/Downloads/ServiceDeposant/config/environnement.properties                                                                                                    |          |
| <pre>[copy] Copying /home/marca/Downloads/ServiceDeposant/Templates/template wrapper.properties to /home/marca/Downloads/ServiceDeposant/Templates/template scheduler.config.xml to /home/marca/Downloads/ServiceDeposant/config/monitoringAppender.properties to /home/marca/Downloads/ServiceDeposant/config/monitoringAppender.properties to /home/marca/Downloads/ServiceDeposant/Config/monitoringAppender.properties to /home/marca/Downloads/ServiceDeposant/Templates/template monitoringAppender.properties to /home/marca/Downloads/ServiceDeposant/Config/monitoringAppender.properties to /home/marca/Downloads/ServiceDeposant/Config/monitoringAppender.properties to /home/marca/Downloads/ServiceDeposant/config/monitoringAppender.properties to /home/marca/Downloads/ServiceDeposant/webservices.config.xml to /home/marca/Downloads/ServiceDeposant/webservices.config.xml to /home/marca/Downloads/ServiceDeposant/Webservices.config.xml to /home/marca/Downloads/ServiceDeposant/Webservices.config.xml to /home/marca/Downloads/ServiceDeposant/Webservices.config.xml to /home/marca/Downloads/ServiceDeposant/Webservices.config.xml to /home/marca/Downloads/ServiceDeposant/Webservices.config.xml to /home/marca/Downloads/ServiceDeposant/Webservices.config.xml to /home/marca/Downloads/ServiceDeposant/WebserviceS.config.xml to /home/marca/Downloads/ServiceDeposant/WebserviceServiceDeposant/WebserviceDeposant/WebserviceDeposant/SterviceDeposant/SterviceDeposant/SterviceDeposant/SterviceD</pre>                                                        | [copy] Copying /home/marco/Downloads/ServiceDeposant/Templates/template config transfers-deposant.xml to /home/marco/Downloads/ServiceDeposant/config/transfers-deposant.                                                                                                    | xml      |
| <pre>[copy] Copying /home/marco/Downloads/ServiceDeposant/Templates/template scheduler-config.xml to /home/marco/Downloads/ServiceDeposant/config/monitoringAppender.properties<br/>[copy] Copying / file to /home/marco/Downloads/ServiceDeposant/templates/templates/template_webservices to /home/marco/Downloads/ServiceDeposant/config/monitoringAppender.properties<br/>[copy] Copying / file to /home/marco/Downloads/ServiceDeposant/Webservices/template_webservices.config.xml to /home/marco/Downloads/ServiceDeposant/webservices/webservices.config.xml to /home/marco/Downloads/ServiceDeposant/Webservices/webservices.config.xml to /home/marco/Downloads/ServiceDeposant/Webservices/webservices.config.xml to /home/marco/Downloads/ServiceDeposant/Webservices/webservices.config.xml to /home/marco/Downloads/ServiceDeposant/WL/templates/template_GenericRules.xml to /home/marco/Downloads/ServiceDeposant/Sut.<br/>[copy] Copying / files to /home/marco/Downloads/ServiceDeposant/WL/templates/template_StartSD.sh to /home/marco/Downloads/ServiceDeposant/StartSD.sh<br/>[copy] Copying /home/marco/Downloads/ServiceDeposant/batch/templates/template_StartSD.sh to /home/marco/Downloads/ServiceDeposant/StartSD.sh<br/>[copy] Copying /home/marco/Downloads/ServiceDeposant/batch/templates/template_StartSD.sh to /home/marco/Downloads/ServiceDeposant/StartSD.sh<br/>[copy] Copying /home/marco/Downloads/ServiceDeposant/batch/templates/template_StartSD.sh to /home/marco/Downloads/ServiceDeposant/StartSD.sh<br/>[copy] Copying /home/marco/Downloads/ServiceDeposant/batch/templates/template_StartSD.sh to /home/marco/Downloads/ServiceDeposant/StartSD.sh<br/>[copy] Copying /home/marco/Downloads/ServiceDeposant/batch/templates/template_StartSD.sh to /home/marco/Downloads/ServiceDeposant/StartSD.sh<br/>[copy] Copying /home/marco/Downloads/ServiceDeposant/batch/templates/template_StartSD.sh to /home/marco/Downloads/ServiceDeposant/StartSD.sh<br/>[copy] Copying /home/marco/Downloads/ServiceDeposant/batch/templates/template_StartSD.sh to /home/marco/Downloads/ServiceDeposant/StartSD.sh<br/>[copy] Copying</pre>             | [copy] Copying /home/marco/Downloads/ServiceDeposant/Templates/template wrapper.properties to /home/marco/Downloads/ServiceDeposant/config/wrapper.properties                                                                                                    |          |
| <pre>[copy] Copying f the to /home/marco/Downloads/ServiceDeposant/Templates/template_monitoringAppender.properties to /home/marco/Downloads/ServiceDeposant/Config/monitoringAppender.properties to /home/marco/Downloads/ServiceDeposant/Config/monitoringAppender.properties to /home/marco/Downloads/ServiceDeposant/Config/monitoringAppender.properties to /home/marco/Downloads/ServiceDeposant/Config/monitoringAppender.properties to /home/marco/Downloads/ServiceDeposant/Config/monitoringAppender.properties to /home/marco/Downloads/ServiceDeposant/Config/monitoringAppender.properties to /home/marco/Downloads/ServiceDeposant/Config/monitoringAppender.properties to /home/marco/Downloads/ServiceDeposant/WL/CenericRules.xml to /home/marco/Downloads/ServiceDeposant/WL/CenericRules.xml to /home/marco/Downloads/ServiceDeposant/WL/CenericRules.xml to /home/marco/Downloads/ServiceDeposant/StartSD.sh [Copy] Copying /home/marco/Downloads/ServiceDeposant/StartSD.sh [Copy] Copying /home/marco/Downloads/ServiceDeposant/StartSD.sh [Copy] Copying /home/marco/Downloads/ServiceDeposant/StartSD.sh to /home/marco/Downloads/ServiceDeposant/StartSD.sh [Copy] Copying /home/marco/Downloads/ServiceDeposant/StartSD.sh to /home/marco/Downloads/ServiceDeposant/StartSD.sh [Copy] Copying /home/marco/Downloads/ServiceDeposant/StartSD.sh [Copy] Copying /home/marco/Downloads/ServiceDeposant/StartSD.sh [Copy] Copying /home/marco/Downloads/ServiceDeposant/StartSD.sh [Copy] Copying /home/marco/Downloads/ServiceDeposant/StartSD.sh [Copy] Copying /home/marco/Downloads/ServiceDeposant/StartSD.sh [Copy] Copying /home/marco/Downloads/ServiceDeposant/StartSD.sh to /home/marco/Downloads/ServiceDeposant/StartSD.sh [Copy] Copying /home/marco/Downloads/ServiceDeposant/StartSD.sh [Copy] Copying /home/marco/Downloads/ServiceDeposant/StartSD.sh [Copy] Copying /home/marco/Downloads/ServiceDeposant/StartSD.sh [Copy] Copying /home/marco/Downloads/ServiceDeposant/StartSD.sh [Copy] Copying /home/marco/Downloads/ServiceDeposant/StartSD.sh [Copy] Copying /home/marco/Downlo</pre>                                                        | [copy] Copying /home/marco/Downloads/ServiceDeposant/Templates/template scheduler-config.xml to /home/marco/Downloads/ServiceDeposant/config/scheduler-config.xml                                                                                                    |          |
| <pre>[copy] Copying 1 file to /home/marco/Downloads/ServiceDeposant/Mebservices/<br/>[copy] Copying 1 file to /home/marco/Downloads/ServiceDeposant/ML<br/>[copy] Copying 1 file to /home/marco/Downloads/ServiceDeposant/ML/templates/webservices.config.xml to /home/marco/Downloads/ServiceDeposant/ML/GenericRules.xml<br/>[copy] Copying 1 files to /home/marco/Downloads/ServiceDeposant/ML/template/template_GenericRules.xml to /home/marco/Downloads/ServiceDeposant/ML/GenericRules.xml<br/>[copy] Copying 3 files to /home/marco/Downloads/ServiceDeposant/ML/templates/template_StartSD.sh to /home/marco/Downloads/ServiceDeposant/StartSD.sh<br/>[copy] Copying /home/marco/Downloads/ServiceDeposant/batch/templates/template_StartSD.sh to /home/marco/Downloads/ServiceDeposant/StartSD.sh<br/>[copy] Copying /home/marco/Downloads/ServiceDeposant/batch/templates/template_StartSD.sh to /home/marco/Downloads/ServiceDeposant/StartSD.sh<br/>[copy] Copying /home/marco/Downloads/ServiceDeposant/batch/templates/template_StartSD.sh to /home/marco/Downloads/ServiceDeposant/StartSD.sh<br/>[copy] Copying /home/marco/Downloads/ServiceDeposant/batch/templates/template_StopSD.sh to /home/marco/Downloads/ServiceDeposant/StartSD.sh<br/>[copy] Copying /home/marco/Downloads/ServiceDeposant/batch/templates/template_StopSD.sh to /home/marco/Downloads/ServiceDeposant/StopSD.sh<br/>[copy] Copying /home/marco/Downloads/ServiceDeposant/batch/templates/template_StopSD.sh to /home/marco/Downloads/ServiceDeposant/StopSD.sh<br/>pyWinFiles:<br/>!leteUselessFiles:<br/>!leteUselessFiles:<br/>!leteUsinfiles:<br/>!lot_SUCCESSFUL<br/>!lat_time: 1 second<br/>:-/Downloads/ServiceDeposant\$</pre>                                                                                                    | [copy] Copying /home/marco/Downloads/ServiceDeposant/Templates/template monitoringAppender.properties to /home/marco/Downloads/ServiceDeposant/config/monitoringAppender.properti                                                                                                    | ies      |
| <pre>[copy] Copying / home/marco/Downloads/ServiceDeposant/Templates/webservices/template_webservices-config.xml to /home/marco/Downloads/ServiceDeposant/WL/templates/template_GenericRules.xml to /home/marco/Downloads/ServiceDeposant/WL/GenericRules.xml [copy] Copying /home/marco/Downloads/ServiceDeposant/WL/template_GenericRules.xml to /home/marco/Downloads/ServiceDeposant/WL/GenericRules.xml spyUnixFiles:     [copy] Copying /home/marco/Downloads/ServiceDeposant/batch/template_StartSD.sh to /home/marco/Downloads/ServiceDeposant/StartSD.sh [copy] Copying /home/marco/Downloads/ServiceDeposant/batch/templates/template_template_Tun.sh to /home/marco/Downloads/ServiceDeposant/StartSD.sh [copy] Copying /home/marco/Downloads/ServiceDeposant/batch/templates/template_StartSD.sh to /home/marco/Downloads/ServiceDeposant/StartSD.sh [copy] Copying /home/marco/Downloads/ServiceDeposant/batch/templates/template_StartSD.sh to /home/marco/Downloads/ServiceDeposant/StartSD.sh [copy] Copying /home/marco/Downloads/ServiceDeposant/batch/templates/template_StartSD.sh to /home/marco/Downloads/ServiceDeposant/StartSD.sh [copy] Copying /home/marco/Downloads/ServiceDeposant/batch/templates/template_StopSD.sh to /home/marco/Downloads/ServiceDeposant/StopSD.sh </pre>                                                                                                    | [copy] Copying ] file to /home/marco/Downloads/ServiceDeposant/webservices                                                                                                    | 2765.2   |
| <pre>[copy] Copying 1 file to /home/marco/Downloads/ServiceDeposant/XML [copy] Copying 3 files to /home/marco/Downloads/ServiceDeposant/XML/template/template_GenericRules.xml to /home/marco/Downloads/ServiceDeposant/XML/GenericRules.xml spyUnixFiles: [copy] Copying /home/marco/Downloads/ServiceDeposant/batch/templates/template_StartS0.sh to /home/marco/Downloads/ServiceDeposant/StartS0.sh [copy] Copying /home/marco/Downloads/ServiceDeposant/batch/templates/template_StartS0.sh to /home/marco/Downloads/ServiceDeposant/StartS0.sh [copy] Copying /home/marco/Downloads/ServiceDeposant/batch/templates/template_startS0.sh to /home/marco/Downloads/ServiceDeposant/StartS0.sh [copy] Copying /home/marco/Downloads/ServiceDeposant/batch/templates/template_StopS0.sh to /home/marco/Downloads/ServiceDeposant/StartS0.sh [copy] Copying /home/marco/Downloads/ServiceDeposant/batch/templates/template_StopS0.sh to /home/marco/Downloads/ServiceDeposant/StartS0.sh [copy] Copying /home/marco/Downloads/ServiceDeposant/batch/templates/template_StopS0.sh to /home/marco/Downloads/ServiceDeposant/StopS0.sh spyUniFiles: !!eteUselessFiles: !!eteUselessFiles: !!eteUselessFiles: !!eteUseIssFiles: !!eteUseIssFiles: !</pre>                                                        | [copy] Copying /home/marco/Downloads/ServiceDeoosant/Templates/webservices/template webservices-config.xml to /home/marco/Downloads/ServiceDeoosant/webservices/webservices-config.xml to /home/marco/Downloads/ServiceDeoosant/webservices/webservices-config.xml to /home/marco/Downloads/ServiceDeoosant/webservices/webservices-config.xml to /home/marco/Downloads/ServiceDeoosant/webservices/webservices/config.xml to /home/marco/Downloads/ServiceDeoosant/webservices/webservices/config.xml to /home/marco/Downloads/ServiceDeoosant/webservices/config.xml to /home/marco/Downloads/ServiceDeoosant/webservices/config.xml to /home/marco/Downloads/ServiceDeoosant/webservices/con | ig.xml   |
| <pre>[copy] Copying /home/marco/DownLoads/ServiceDeposant/VML/template_template_GenericRules.xml to /home/marco/DownLoads/ServiceDeposant/VML/GenericRules.xml opyUhixFiles:     [copy] Copying /home/marco/DownLoads/ServiceDeposant/batch/templates/template_StartSD.sh to /home/marco/DownLoads/ServiceDeposant/StartSD.sh     [copy] Copying /home/marco/DownLoads/ServiceDeposant/batch/templates/template_startSD.sh to /home/marco/DownLoads/ServiceDeposant/StartSD.sh     [copy] Copying /home/marco/DownLoads/ServiceDeposant/batch/templates/template_startSD.sh to /home/marco/DownLoads/ServiceDeposant/StartSD.sh     [copy] Copying /home/marco/DownLoads/ServiceDeposant/batch/templates/template_startSD.sh to /home/marco/DownLoads/ServiceDeposant/StartSD.sh     [copy] Copying /home/marco/DownLoads/ServiceDeposant/batch/templates/template_stopSD.sh to /home/marco/DownLoads/ServiceDeposant/StopSD.sh     poyWinFiles:     eleteUssFiles:     eleteUsiFiles:     Ilte SUCCESSFUL     itatime: 1 second         :~/DownLoads/ServiceDeposants]</pre>                                                                                                    | [conving] file to /home/marco/Downloads/ServiceDenosant/XM                                                                                                    | -growne. |
| <pre>opyUnixFiles:<br/>[copy] Copying /home/marco/DownLoads/ServiceDeposant<br/>[copy] Copying /home/marco/DownLoads/ServiceDeposant/batch/templates/template_StartS0.sh to /home/marco/DownLoads/ServiceDeposant/StartS0.sh<br/>[copy] Copying /home/marco/DownLoads/ServiceDeposant/batch/templates/template_startS0.sh to /home/marco/DownLoads/ServiceDeposant/run.sh<br/>[copy] Copying /home/marco/DownLoads/ServiceDeposant/batch/templates/template_stopS0.sh to /home/marco/DownLoads/ServiceDeposant/StopSD.sh<br/>pyWinFiles:<br/>eleteUselessFiles:<br/>eleteUnixFiles:<br/>leteUnixFiles:<br/>lat Lime: 1 second<br/>:~/DownLoads/ServiceDeposant\$</pre>                                                                                                    | [copy] Copying /home/marco/Downloads/ServiceDeposant/XML/template/template_GenericRules.xml to /home/marco/Downloads/ServiceDeposant/XML/GenericRules.xml                                                                                                    |          |
| <pre>[copy] Copying 3 files to /home/marco/Downloads/ServiceDeposant/<br/>[copy] Copying /home/marco/Downloads/ServiceDeposant/batch/template_StartSD.sh to /home/marco/Downloads/ServiceDeposant/StartSD.sh<br/>[copy] Copying /home/marco/Downloads/ServiceDeposant/batch/template_StartSD.sh to /home/marco/Downloads/ServiceDeposant/StartSD.sh<br/>[copy] Copying /home/marco/Downloads/ServiceDeposant/batch/template_StartSD.sh to /home/marco/Downloads/ServiceDeposant/StartSD.sh<br/>[copy] Copying /home/marco/Downloads/ServiceDeposant/batch/template_StartSD.sh to /home/marco/Downloads/ServiceDeposant/StartSD.sh<br/>[copy] Copying /home/marco/Downloads/ServiceDeposant/batch/template_StopSD.sh to /home/marco/Downloads/ServiceDeposant/StopSD.sh<br/>ppyWinFiles:<br/>eleteUseLessFiles:<br/>:leteWindowsFiles:<br/>!leteUnixFiles:<br/>IIID_SUCCESSFUL<br/>ital time: 1 second<br/>:~/Downloads/ServiceDeposant\$</pre>                                                                                                    | Indini y Files (                                                                                                    |          |
| <pre>[copy] Copying /home/marco/Downloads/ServiceDeposant/batch/templates/template_statSD.sh to /home/marco/Downloads/ServiceDeposant/StatSD.sh [copy] Copying /home/marco/Downloads/ServiceDeposant/batch/templates/template_run.sh to /home/marco/Downloads/ServiceDeposant/StatSD.sh pyWinFiles: eleteUselessFiles: eleteWindowsFiles: eleteUniFiles: IIID SUCCESSFUL tal time: 1 second .:~/Downloads/ServiceDeposant\$</pre>                                                                                                    | [convig_3 files to /home/marco/Downloads/ServiceDeposant                                                                                                    |          |
| <pre>[copy] Copying /home/marco/Downloads/ServiceDeposant/batch/templates/template_run.sh to /home/marco/Downloads/ServiceDeposant/run.sh [copy] Copying /home/marco/Downloads/ServiceDeposant/batch/templates/template_StopSD.sh to /home/marco/Downloads/ServiceDeposant/StopSD.sh pyWinFiles: eleteUseLessFiles: eleteUmxFiles: fleteUmxFiles: fleteUmxFiles</pre>                                                        | [copy] copying / news/marce/home/narce/serviceDeposant/starts/template_startsD_sh_to_/home/marce/Downloads/ServiceDeposant/StartSD_sh                                                                                                    |          |
| <pre>[copy] Copying /home/marco/Downloads/ServiceDeposant/batch/templates/template_StopSD.sh to /home/marco/Downloads/ServiceDeposant/StopSD.sh opyWinFiles: eleteUselessFiles: eleteUnixFiles: eleteUnixFiles: ill_D_SUCCESFUL ill_time: l_second :-/Downloads/ServiceDeposant\$</pre>                                                                                                    | [conv] Conving / Manuarco/Downloads/ServiceDeposant/batch/templates/template_run_sh to /home/marco/Downloads/ServiceDeposant/run_sh                                                                                                    |          |
| opyWinFiles:<br>eleteUselessFiles:<br>eleteUnixFiles:<br>JILD SUCCESSFUL<br>tal time: 1 second<br>:~/Downloads/ServiceDeposant\$                                                                                                    | [copy] Copying /home/marco/Downloads/ServiceDeposant/batch/templates/template_Stop50.sh to /home/marco/Downloads/ServiceDeposant/Stop50.sh                                                                                                    |          |
| eleteUselessFiles:<br>eleteUnixFiles:<br>JILD SUCCESSFUL<br>tal time: 1 second<br>:~/Downloads/ServiceDeposant\$                                                                                                    | pyWinFiles:                                                                                                    |          |
| eleteWindowsFiles:<br>eleteUnixFiles:<br>JILD SUCCESSFUL<br>tal time: 1 second<br>:~/Downloads/ServiceDeposant\$                                                                                                    | interficiel accFiles ·                                                                                                    |          |
| eleteWindowsFiles:<br>eleteUmixFiles:<br>JILD SUCCESSFUL<br>tal time: 1 second<br>:~/Downloads/ServiceDeposant\$                                                                                                    |                                                                                                    |          |
| eleteUnixFiles:<br>UILD SUCCESSFUL<br>tal time: 1 second<br>:~/Downloads/ServiceDeposant\$                                                                                                    | leteWindowsFiles:                                                                                                    |          |
| UILD SUCCESSFUL<br>tal time: 1 second<br>:~/Downloads/ServiceDeposant\$                                                                                                    | leteUnixFiles:                                                                                                    |          |
| otal time: 1 second<br>:~/Downloads/ServiceDeposant\$                                                                                                    | JILD SUCCESSFUL                                                                                                    |          |
| :~/Downloads/ServiceDeposant\$                                                                                                    | tal time: 1 second                                                                                                    |          |
|                                                                                                    | :~/Downloads/ServiceDeposant\$                                                                                                    |          |
|                                                                                                    |                                                                                                    |          |

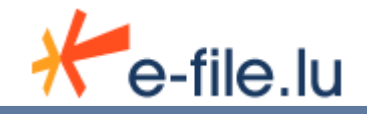

# 4. Configuration of the Sending Service properties file

Before installing (or upgrading) the sending service, you must backup the *template\_configInstall.properties* file and rename it as *senderName.properties*.

Finally, you must fill in the file like below .

#### • E-file configuration

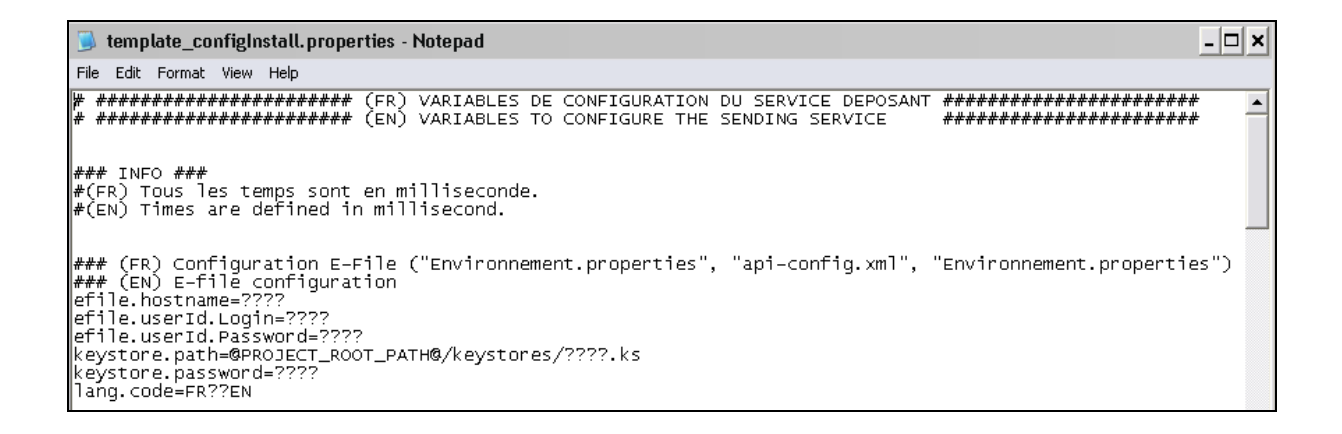

| Variable              | Description                                                |
|-----------------------|------------------------------------------------------------|
| efile.hostname        | URL of the e-file server (e.g. : www.e-file.lu).           |
| efile.userId.Login    | Sending service login. The sending service user is defined |
|                       | as an e-file one.                                          |
| efile.userId.Password | Sending service user's password                            |
| keystore.path         | Keystore path                                              |
| keystore.password     | Keystore password                                          |
| lang.code             | FR / EN : specifies the language of the control            |
|                       | acknowledgments                                            |

#### • Proxy configuration

| 🖉 template_configInstall.properties - Notepad                                                                                                    |      |
|----------------------------------------------------------------------------------------------------|------|
| <u>F</u> ile <u>E</u> dit F <u>o</u> rmat <u>H</u> elp                                                                                                    |      |
| <pre>### (FR) Configuration du proxy ("webservices-config.xml", "monitoringAppender.propertie<br/>### (EN) Proxy configuration<br/>proxy.required=false????true<br/>proxy.host=????<br/>proxy.port=????<br/>proxy.user=????<br/>proxy.password=????<br/>proxy.domainNTLM=????</pre> | 25") |

If a proxy is used, you must set the variable *proxy.required=true*. Fill in the other proxy parameters.

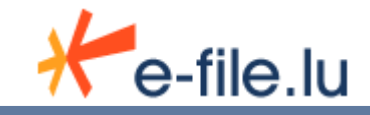

### Configuration of connection for the authorities acknowledgment

|                   | template_configInstall.properties - Notepad .                                                                                                    | - 🗆 🗙 |
|-------------------|----------------------------------------------------------------------------------------------------|-------|
| File              | Edit Format View Help                                                                                                    |       |
| ###<br>###<br>efi | * (FR) Configuration du connecteur pour les ack des autorités ("api-config.xml", "scheduler-config.x<br>* (EN) Configuration of connection for authority acknowledgement<br>lle.listener.state=up | (m]"  |
| ###<br>###<br>efi | * (FR) Configuration du connecteur pour les retours ("api-config.xml", "scheduler-config.xml")<br>* (EN) Configuration of connection for feedback<br>lle.replies.listener.state=up                |       |

| Variable                     | Description                                            |  |
|------------------------------|--------------------------------------------------------|--|
| efile.listener.state         | Up / down : activation of the acknowledgment reception |  |
| efile.replies.listener.state | Up / down : activation of the feedback                 |  |

# <u>Configuration of connections for files</u>

| 📕 template_configInstall.properties - Notepad                                                                                                    | . 🗆 🗙             |
|----------------------------------------------------------------------------------------------------|-------------------|
| File Edit Format View Help                                                                                                    |                   |
| ### (FR) Configuration des connecteurs pour les fichiers ("api-config.xml", "scheduler-config.xml")<br>### (EN) Configuration of connections for files<br>reportingOPC.automatique.state=up??down<br>reportingOPC.automatique.remoteDir=@PROJECT_ROOT_PATH@/ReportingDiffusion/OPC/envoi_Automatique/fichie<br>reportingOPC.automatique.scheduleTime=1800000                                                                                                    | rsc               |
| reportingOPC.semiAuto.state=up??down<br>reportingOPC.semiAuto.aTraiter.remoteDir=@PROJECT_ROOT_PATH@/ReportingDiffusion/OPC/envoi_SemiAutomati<br>reportingOPC.semiAuto.aTraiter.scheduleTime=900000<br>reportingOPC.semiAuto.aEnvoyer.remoteDir=@PROJECT_ROOT_PATH@/ReportingDiffusion/OPC/envoi_SemiAutomati<br>reportingOPC.semiAuto.aEnvoyer.scheduleTime=1800000<br>reportingOPC.semiAuto.aValider.remoteDir=@PROJECT_ROOT_PATH@/ReportingDiffusion/OPC/envoi_SemiAutomati<br>reportingOPC.semiAuto.aEnvoyer.scheduleTime=1800000 | que<br>que<br>que |
| reportingOPC.envoi_Historique.state=up??down<br>reportingOPC.envoi_Historique.remoteDir=@PROJECT_ROOT_PATH@/ReportingDiffusion/OPC/envoi_Historique/fi<br>reportingOPC.envoi_Historique.scheduleTime=1800000                                                                                                    | chi               |
| reportingVni.state=up??down<br>reportingVni.remoteDir=@PR0JECT_ROOT_PATH@/ReportingDiffusion/VNI<br>reportingVni.scheduleTime=300000                                                                                                    |                   |
| reportingDividende.state=up??down<br>reportingDividende.remoteDir=@PROJECT_ROOT_PATH@/ReportingDiffusion/Dividendes<br>reportingDividende.scheduleTime=300000                                                                                                    |                   |
| reportingTAF.state=up??down<br>reportingTAF.declaration_Transaction.remoteDir=@PROJECT_ROOT_PATH@/ReportingDiffusion/TAF/declaration_<br>reportingTAF.annulation_Transaction.remoteDir=@PROJECT_ROOT_PATH@/ReportingDiffusion/TAF/annulation_Tr<br>reportingTAF.annulation_Rapport.remoteDir=@PROJECT_ROOT_PATH@/ReportingDiffusion/TAF/annulation_Rappor<br>reportingTAF.scheduleTime=1800000                                                                                                    | Tra<br>ans<br>t   |
| reportingCOREP.state=up??down<br>reportingCOREP.remoteDir=@PROJECT_ROOT_PATH@/ReportingDiffusion/COREP<br>reportingCOREP.scheduleTime=1800000                                                                                                    |                   |
| reportingFINREP.state=up??down<br>reportingFINREP.remoteDir=@PROJECT_ROOT_PATH@/ReportingDiffusion/FINREP<br>reportingFINREP.scheduleTime=1800000                                                                                                    |                   |
| reportingFINREP.EDIFACT.state=up??down<br>reportingFINREP.EDIFACT.remoteDir=@PROJECT_ROOT_PATH@/ReportingDiffusion/FINREP/EDIFACT_CSSF<br>reportingFINREP.EDIFACT.scheduleTime=1800000                                                                                                    |                   |
| reportingBOP.state=up??down<br>reportingBOP.remoteDir=@PR0JECT_ROOT_PATH@/ReportingDiffusion/BOP<br>reportingBOP.scheduleTime=1800000                                                                                                    |                   |
| reportingBCLStat.state=up??down                                                                                                    |                   |

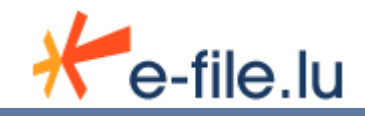

For each types of reports you can send three types of information must be filled:

| Variable                   | Description                                                                 |  |  |
|----------------------------|-----------------------------------------------------------------------------|--|--|
| reportingXXXX.state        | Up / down : To enable (or not) this type of reporting                       |  |  |
| reportingXXXX.remoteDir    | Path of the directory used when the corresponding state is up               |  |  |
| reportingXXXX.scheduleTime | The directory will be scanned at this specified interval (in milliseconds). |  |  |

#### Business environment properties

| 🌌 template_configInstall.properties - Notepad                                                                                                    | -OX |
|----------------------------------------------------------------------------------------------------|-----|
| <u>File</u> <u>E</u> dit F <u>o</u> rmat <u>H</u> elp                                                                                                    |     |
| <pre>### (FR) Propriétés métiers d'environnement ("config-transfers-deposant.xml") ### (EN) Business Environment properties domain.descr=???? domain.env.ac.id.cssf=???? domain.env.ac.id.bcl=???? domain.env.ac.pwd=???? domain.env.ac.cd_auth=????</pre> |     |

| Variable              | Description                                                                               |  |
|-----------------------|-------------------------------------------------------------------------------------------|--|
| domain.descr          | Name of the central administration                                                        |  |
| domain.env.ac.id.cssf | CSSF Identifier (login) of the Central Administration.<br>Information given by the sender |  |
| domain.env.ac.id.bcl  | BCL Identifier (login) of the Central Administration.<br>Information given by the sender  |  |
| domain.env.ac.pwd     | Password of the Central administration. Information given by the sender                   |  |
| domain.env.ac.cd_auth | Authentication code of the Central administration.<br>Information given by the sender     |  |

#### • Windows service configuration

If the Sending Service is installed as a Windows service, then, both the name and the description are defined this way :

| 🗾 template_configInstall.properties - Notepad                                                                                                    | -OX |
|----------------------------------------------------------------------------------------------------|-----|
| File Edit Format Help                                                                                                    |     |
| <pre>### (FR) Configuration du Service Windows<br/>#### (EN) Windows Service configuration<br/>wrapper.app.long.name=ServiceDeposant<br/>wrapper.app.name=ServiceDeposant<br/>wrapper.app.description=Le Service Deposant est un module de la Station Cclux qui permet<br/>d'envoyer des rapports automatiquement.<br/>#AUTO_START or DEMAND_START<br/>wrapper.app.starttype=AUTO_START</pre> |     |

The parameter *wrapper.app.starttype=DEMAND\_START*, means that the service starts only on demand.

The parameter *wrapper.app.starttype=AUTO\_START*, means that the service starts automatically when the server is launched (default value).

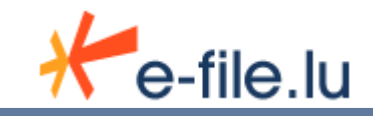

### • Monitoring configuration

| 🌌 template_configInstall.properties - Notepad                                                                            | <u> </u> |
|----------------------------------------------------------------------------------------------------|----------|
| <u>File E</u> dit F <u>o</u> rmat <u>H</u> elp                                                                           |          |
|                                                                                                    |          |
| <pre>#### (FR) Configuration du monitoring ("monitoringAppender.properties") #### (EN) Configuration of monitoring</pre> |          |
| mon.app.heartbéat=true                                                                                                   |          |
| mon.task.dist.period=60000                                                                                               | <b></b>  |

| Variable             | Description                                                                                                    |
|----------------------|----------------------------------------------------------------------------------------------------|
| mon.app.heartbeat    | true / false                                                                                                    |
| mon.app.origin       | Identifier of sending service given by the Bourse de                                                                                                    |
|                      | Luxembourg                                                                                                    |
| mon.task.dist.period | Frequency of the heartbeat (here 60000 milliseconds,<br>1 min). The interval between two monitoring (by the<br>Bourse). At least one heartbeat must come in this |
|                      | interval otherwise the sending service is considered as down.                                                                                                    |

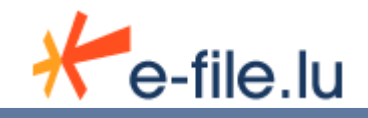

# 5. Several central administrations

An administrative and accountant agent may manage several central administrations. This case does not need a special configuration.

Reports are sent with the agent's CSSF code.

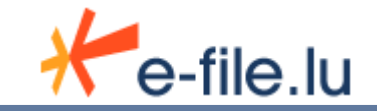

# 6. Starting the Sending Service

To execute the <u>Sending service</u>, you need to :

1. Place all files to be processed/sent in the appropriates directories :

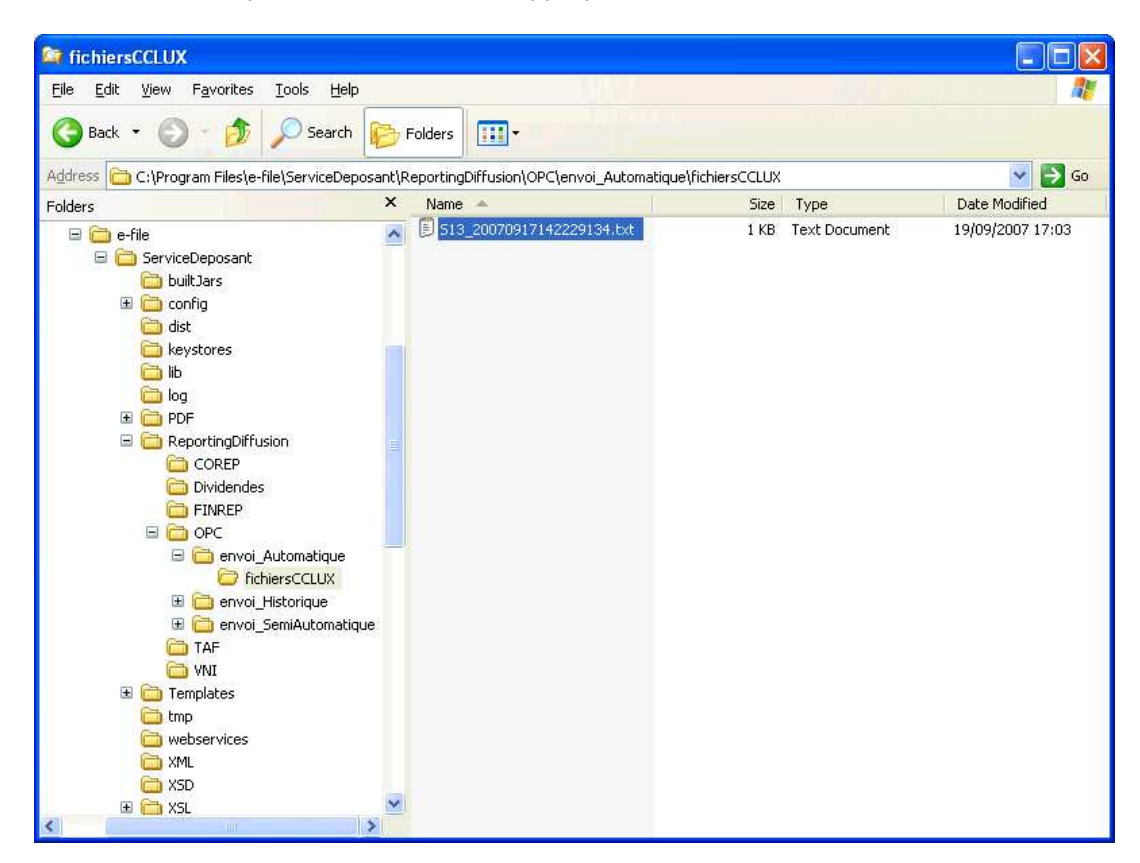

2. Launch the Sending service.

Note 1: It is of course possible to launch the <u>Sending service even if no files needs to</u> <u>be processed</u>.

<u>Note 2:</u> For a remote access, the user starts <u>Sending Service</u> must have the rights to read and write access to remote directories.

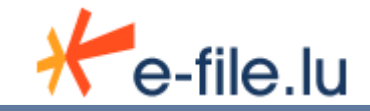

• <u>On Windows environment</u> :

Search the program "run.bat" (available on the <u>Sending service</u> root installation directory).

| ile <u>E</u> dit <u>V</u> iew F <u>a</u> vorites <u>T</u> ools <u>H</u> elp | 10.1                            |        |                   |                  |
|-----------------------------------------------------------------------------|---------------------------------|--------|-------------------|------------------|
| 🕃 Back 🔹 🕥 🛛 🎓 Search 🜔                                                     | Folders                         |        |                   |                  |
| idress 🛅 C:\Program Files\e-file\ServiceDeposant                            |                                 |        |                   | 💌 🛃 G            |
| Iders ×                                                                     | Name 🔺                          | Size   | Туре              | Date Modified    |
| 🛅 Program Files 🛛 🧖                                                         | 👖 🛅 built Jars                  |        | File Folder       | 29/11/2007 11:24 |
| 🗄 🧰 Acronis                                                                 | 📔 🛅 config                      |        | File Folder       | 29/11/2007 11:41 |
| 🗄 🦰 Adobe                                                                   | 🛅 dist                          |        | File Folder       | 29/11/2007 11:24 |
| 🗄 🦰 Common Files                                                            | Cokeystores                     |        | File Folder       | 29/11/2007 11:26 |
| ComPlus Applications                                                        | lib                             |        | File Folder       | 29/11/2007 11:24 |
| 🗉 🦰 e-file                                                                  | Colog                           |        | File Folder       | 29/11/2007 11:24 |
| 🖃 🗁 ServiceDeposant                                                         | PDF                             |        | File Folder       | 29/11/2007 11:24 |
| 🛱 builtJars                                                                 | ReportingDiffusion              |        | File Folder       | 29/11/2007 11:24 |
| 🗉 🦳 confia                                                                  | Templates                       |        | File Folder       | 29/11/2007 11:41 |
| C dist                                                                      | 🔁 tmp                           |        | File Folder       | 29/11/2007 11:24 |
| a keystores                                                                 | Contraction webservices         |        | File Folder       | 29/11/2007 11:41 |
| ib                                                                          | C XML                           |        | File Folder       | 29/11/2007 11:41 |
|                                                                             | 🛛 🧰 XSD                         |        | File Folder       | 29/11/2007 11:24 |
| E C PDF                                                                     | C XSL                           |        | File Folder       | 29/11/2007 11:24 |
| 🗉 🦳 ReportingDiffusion                                                      | aac_configInstall.properties    | 4 KB   | PROPERTIES File   | 29/11/2007 10:21 |
|                                                                             | 😇 install.bat                   | 2 KB   | MS-DOS Batch File | 25/10/2007 08:46 |
|                                                                             | 🖭 install.xml                   | 8 KB   | XML Document      | 25/10/2007 08:46 |
| EINREP                                                                      | InstallServiceNT.bat            | 2 KB   | MS-DOS Batch File | 29/11/2007 11:41 |
|                                                                             | RELEASE_README.txt              | 15 KB  | Text Document     | 25/10/2007 08:46 |
| 🖃 🥶 envoi. Automatique                                                      | 💿 run bat                       | 2 KB   | MS-DOS Batch File | 29/11/2007 11:41 |
| G fichiers CLUX                                                             | StartServiceNT.bat              | 2 KB   | MS-DOS Batch File | 29/11/2007 11:41 |
|                                                                             | StopServiceNT.bat               | 2 KB   | MS-DOS Batch File | 29/11/2007 11:41 |
| 🖀 🦲 envoi SemiAutomatique                                                   | F template_configInstall.proper | 4 KB   | PROPERTIES File   | 29/11/2007 11:41 |
|                                                                             | UninstallServiceNT.bat          | 2 KB   | MS-DOS Batch File | 29/11/2007 11:41 |
| P VNT                                                                       | wrapper.exe                     | 200 KB | Application       | 25/10/2007 08:46 |
|                                                                             |                                 |        |                   |                  |

Double click on "run.bat", the following screen appears:

| 🔤 ServiceDeposant  |                       | _ <b>_</b> ×                           |
|--------------------|-----------------------|----------------------------------------|
| INFO ¦ jvm 1       | 1 2007/11/29 11:55:54 | [File=Rapport_\$1_3_1_27_5678_1_3 ]    |
| 1012007_28022007_2 | 20071129_115553.xmll  |                                        |
| INFO ¦jvm 1        | 2007/11/29 11:55:54   |                                        |
| INFO   jum 1       | 1 2007/11/29 11:55:54 | 11:55:54,284 [INFO ]-[SchedulerApiDepo |
| sant_Worker-0]- Ex | tractContextTask      |                                        |
| INFO   jum 1       | 2007/11/29 11:55:54   | =>Extracting data from report OK       |
| INFO   jum 1       | 2007/11/29 11:55:54   | [LISTENER ID= reportingOPC.autom       |
| atique.listener]   |                       |                                        |
| INFÔ ¦ jum 1       | 2007/11/29 11:55:54   | [PROCESS = T1]                         |
| INFO ! jum 1       | 2007/11/29 11:55:54   | [File=Rannort S1 3 1 27 5678 1 3       |
| 1012007 28022007 2 | 0071129 115553 xm11   |                                        |
| INFO ! jum 1       | 2007/11/29 11:55:54   |                                        |
| INFO ! jum 1       | 2007/11/29 11:55:54   | 11:55:54.299 [INFO 1-[SchedulerAniDeno |
| sant Vorker-01- Ch | eckContextTask        |                                        |
| INFO ! jum 1       | 2007/11/29 11:55:54   | = Checking data of the report context  |
| 1110 I J00 I       | 1 2001/11/2/ 11-00-01 | , should a of the report sourcest      |
| INFO ! jum 1       | 2007/11/29 11:55:54   | [LISTENER ID= renortingOPC.autom       |
| atique.listenerl   |                       |                                        |
| INFÓ ! jum 1       | 2007/11/29 11:55:54   | [PROCESS = T1]                         |
| INFO ! jum 1       | 2007/11/29 11:55:54   |                                        |
| INFO ! jum 1       | 2007/11/29 11:55:54   | 11:55:54.346 [INFO ]-[SchedulerAniDeno |
| sant Worker-11- Ad | anter                 | recording to the concatter appropriate |
| INFO ! jum 1       | 2007/11/29 11:55:54   | ! =>[ADAPTER : efile] * Fin Ok *       |
| INFO ! jum 1       | 2007/11/29 11:55:54   |                                        |
| 1110 1 3011 1      | 1 2001/11/2/ 11-55-51 | · · · · · · · · · · · · · · · · · · ·  |

The message \* fin OK \*, means that the treatment has successfully finished. In a general way, it is possible to check what happened in the log files in the directory ...\ServiceDeposant\log.

• Error.log Contain all the informations linked to the sending's errors.

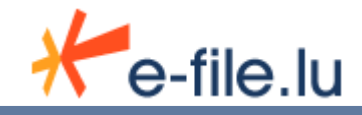

• Resume.log List the status of the sending.

For more information about this files please refer to the chapter 7.1.3 = Log files

When there is no file to process, the following message appears : => Pas de fichier à traiter ...

| ServiceDeposant                                                             |
|-----------------------------------------------------------------------------|
| onListenerScheduled is listening                                            |
| INFO   jum 1   2007/11/29 11:58:53                                          |
| INFO   jvm 1   2007/11/29 11:58:53   11:58:53,260 [INFO ]-[SchedulerApiDepo |
| sant_Worker-1]- ConnectionFile                                              |
| INFO   jvm 1   2007/11/29 11:58:53   =>Pas de fichier a traiter             |
| INFO   jvm 1   2007/11/29 11:58:53                                          |
| INFO   jvm 1   2007/11/29 11:58:53   11:58:53,260 [INFO ]-[SchedulerApiDepo |
| sant_Worker-2]- SchedulerQuartzJobBean                                      |
| INFO   jvm 1   2007/11/29 11:58:53   =>Thu Nov 29 11:58:53 CET 2007Connecti |
| onListenerScheduled is listening                                            |
| INFO   jum 1   2007/11/29 11:58:53                                          |
| INFO   jvm 1   2007/11/29 11:58:53   11:58:53,260 [INFO ]-[SchedulerApiDepo |
| sant_Worker-2]- ConnectionFile                                              |
| INFO   jum 1   2007/11/29 11:58:53   =>Pas de fichier a traiter             |
| INFO   jum 1   2007/11/29 11:58:53                                          |
| INFO   jvm 1   2007/11/29 11:58:53   11:58:53,260 [INFO ]-[SchedulerApiDepo |
| sant_Worker-2]- SchedulerQuartzJobBean                                      |
| INFO   jvm 1   2007/11/29 11:58:53   =>Thu Nov 29 11:58:53 CET 2007Connecti |
| onListenerScheduled is listening                                            |
| INFO   jum 1   2007/11/29 11:58:53                                          |
| INFO   jvm 1   2007/11/29 11:58:53   11:58:53,260 [INFO ]-[SchedulerApiDepo |
| sant_Worker-21- ConnectionFile                                              |
| INFO   jvm 1   2007/11/29 11:58:53   =>Pas de fichier a traiter             |
| INFO   jvm 1   2007/11/29 11:58:53                                          |
|                                                                             |

To stop the <u>Sending service</u>, you must use **Ctrl + C**, then enter **Y**.

| <pre>INFO : jum 1 : 2007/11/29 12:03:27 :<br/>INFO : jum 1 : 2007/11/29 12:03:27 : 12:03:27,323 [INFO ]-[WrapperListener_<br/>INFO : jum 1 : 2007/11/29 12:03:27 : =&gt;Scheduler SchedulerApiDeposant_\$_NON<br/>_CLUSTERED shutting down.<br/>INFO : jum 1 : 2007/11/29 12:03:27 : 12:03:27,323 [INFO ]-[WrapperListener_<br/>stop_runner]- QuartzScheduler<br/>INFO : jum 1 : 2007/11/29 12:03:27 : 12:03:27,323 [INFO ]-[WrapperListener_<br/>stop_runner]- QuartzScheduler<br/>INFO : jum 1 : 2007/11/29 12:03:27 : =&gt;Scheduler SchedulerApiDeposant_\$_NON<br/>_CLUSTERED paused.<br/>INFO : jum 1 : 2007/11/29 12:03:27 :<br/>INFO : jum 1 : 2007/11/29 12:03:27 :<br/>INFO : jum 1 : 2007/11/29 12:03:27 : I2:03:27,323 [INFO ]-[WrapperListener_<br/>stop_runner]- QuartzScheduler<br/>INFO : jum 1 : 2007/11/29 12:03:27 : =&gt;Scheduler SchedulerApiDeposant_\$_NON<br/>_CLUSTERED shutdown complete.<br/>INFO : jum 1 : 2007/11/29 12:03:27 : =&gt;Scheduler SchedulerApiDeposant_\$_NON<br/>_CLUSTERED shutdown complete.<br/>INFO : jum 1 : 2007/11/29 12:03:27 :<br/>INFO : jum 1 : 2007/11/29 12:03:27 :<br/>INFO : jum 1 : 2007/11/29 12:03:27 :<br/>INFO : jum 1 : 2007/11/29 12:03:27 :<br/>INFO : jum 1 : 2007/11/29 12:03:27 :<br/>INFO : jum 1 : 2007/11/29 12:03:27 :<br/>INFO : jum 1 : 2007/11/29 12:03:27 :<br/>INFO : jum 1 : 2007/11/29 12:03:27 :<br/>INFO : jum 1 : 2007/11/29 12:03:27 :<br/>INFO : jum 1 : 2007/11/29 12:03:27 : I2:03:27,323 [INFO ]-[WrapperListener_<br/>Stop_runner]- Api</pre>                                                                                                    |
|----------------------------------------------------------------------------------------------------|
| INFO i jum 1 i 2007/11/29 12:03:27 i 12:03:27,323 IINFO i-UWPapperListener_<br>INFO i jum 1 i 2007/11/29 12:03:27 i =>Scheduler SchedulerApiDeposant_\$_NON<br>_CLUSTERED shutting down.<br>INFO i jum 1 i 2007/11/29 12:03:27 i<br>INFO i jum 1 i 2007/11/29 12:03:27 i 12:03:27,323 [INFO ]-[WrapperListener_<br>stop_runner]- QuartzScheduler<br>INFO i jum 1 i 2007/11/29 12:03:27 i =>Scheduler SchedulerApiDeposant_\$_NON<br>_CLUSTERED paused.<br>INFO i jum 1 i 2007/11/29 12:03:27 i =>Scheduler SchedulerApiDeposant_\$_NON<br>_CLUSTERED paused.<br>INFO i jum 1 i 2007/11/29 12:03:27 i 12:03:27,323 [INFO ]-[WrapperListener_<br>stop_runner]- QuartzScheduler<br>INFO i jum 1 i 2007/11/29 12:03:27 i =>Scheduler SchedulerApiDeposant_\$_NON<br>_CLUSTERED shutdown complete.<br>INFO i jum 1 i 2007/11/29 12:03:27 i<br>INFO i jum 1 i 2007/11/29 12:03:27 i<br>INFO i jum 1 i 20 |
| Stop_runnerJ- quart2schedulter<br>INFO i jum 1 i 2007/11/29 12:03:27 i =>Scheduler SchedulerApiDeposant_\$_NON<br>_CLUSTERED shutting down.<br>INFO i jum 1 i 2007/11/29 12:03:27 i<br>INFO i jum 1 i 2007/11/29 12:03:27 i 12:03:27,323 [INFO ]-[WrapperListener_<br>stop_runner]- Quart2Scheduler<br>INFO i jum 1 i 2007/11/29 12:03:27 i =>Scheduler SchedulerApiDeposant_\$_NON<br>_CLUSTERED paused.<br>INFO i jum 1 i 2007/11/29 12:03:27 i 12:03:27,323 [INFO ]-[WrapperListener_<br>stop_runner]- Quart2Scheduler<br>INFO i jum 1 i 2007/11/29 12:03:27 i =>Scheduler SchedulerApiDeposant_\$_NON<br>_CLUSTERED paused.<br>INFO i jum 1 i 2007/11/29 12:03:27 i =>Scheduler SchedulerApiDeposant_\$_NON<br>_CLUSTERED shutdown complete.<br>INFO i jum 1 i 2007/11/29 12:03:27 i =>Scheduler SchedulerApiDeposant_\$_NON<br>_CLUSTERED shutdown complete.<br>INFO i jum 1 i 2007/11/29 12:03:27 i 12:03:27,323 [INFO ]-[WrapperListener_<br>Stop_runner]- Api                                                                                                    |
| INFO       1/2007/11/29       12:03:27       1/2:03:27       1/2:03:27       1/2:03:27       1/2:03:27       1/2:03:27       1/2:03:27       1/2:03:27       1/2:03:27       1/2:03:27       1/2:03:27       1/2:03:27       1/2:03:27       1/2:03:27       1/2:03:27       1/2:03:27       1/2:03:27       1/2:03:27       1/2:03:27       1/2:03:27       1/2:03:27       1/2:03:27       1/2:03:27       1/2:03:27       1/2:03:27       1/2:03:27       1/2:03:27       1/2:03:27       1/2:03:27       1/2:03:27       1/2:03:27       1/2:03:27       1/2:03:27       1/2:03:27       1/2:03:27       1/2:03:27       1/2:03:27       1/2:03:27       1/2:03:27       1/2:03:27       1/2:03:27       1/2:03:27       1/2:03:27       1/2:03:27       1/2:03:27       1/2:03:27       1/2:03:27       1/2:03:27       1/2:03:27       1/2:03:27       1/2:03:27       1/2:03:27       1/2:03:27       1/2:03:27       1/2:03:27       1/2:03:27       1/2:03:27       1/2:03:27       1/2:03:27       1/2:03:27       1/2:03:27       1/2:03:27       1/2:03:27       1/2:03:27       1/2:03:27       1/2:03:27       1/2:03:27       1/2:03:27       1/2:03:27       1/2:03:27       1/2:03:27       1/2:03:27       1/2:03:27       1/2:03:27       1/2:03:27       1/2:03:27       1/2:03:27       1/2:03:27       1/2:03:27                                                                                                    |
| Libos FERED Shutting down.<br>INFO   jun 1   2007/11/29 12:03:27  <br>INFO   jun 1   2007/11/29 12:03:27   12:03:27,323 [INFO ]-[WrapperListener_<br>stop_runner]- QuartzScheduler<br>INFO   jun 1   2007/11/29 12:03:27   =>Scheduler SchedulerApiDeposant_\$_NON<br>_CLUSTERED paused.<br>INFO   jun 1   2007/11/29 12:03:27  <br>INFO   jun 1   2007/11/29 12:03:27   12:03:27,323 [INFO ]-[WrapperListener_<br>stop_runner]- QuartzScheduler<br>INFO   jun 1   2007/11/29 12:03:27   =>Scheduler SchedulerApiDeposant_\$_NON<br>_CLUSTERED butdown complete.<br>INFO   jun 1   2007/11/29 12:03:27  <br>INFO   jun 1   2007/11/29 12:03:27  <br>INFO   jun 1   2007/11/29 12:03:27  <br>INFO   jun 1   2007/11/29 12:03:27  <br>INFO   jun 1   2007/11/29 12:03:27  <br>INFO   jun 1   2007/11/29 12:03:27  <br>INFO   jun 1   2007/11/29 12:03:27                                                                                                    |
| <pre>INFO : jum 1 : 2007/11/29 12:03:27 : 12:03:27,323 [INFO ]-[WrapperListener_<br/>stop_runner]- QuartzScheduler<br/>INFO : jum 1 : 2007/11/29 12:03:27 : =&gt;Scheduler SchedulerApiDeposant_\$_NON<br/>_CLUSTERED paused.<br/>INFO : jum 1 : 2007/11/29 12:03:27 :<br/>INFO : jum 1 : 2007/11/29 12:03:27 : 12:03:27,323 [INFO ]-[WrapperListener_<br/>stop_runner]- QuartzScheduler<br/>INFO : jum 1 : 2007/11/29 12:03:27 : =&gt;Scheduler SchedulerApiDeposant_\$_NON<br/>_CLUSTERED shutdown complete.<br/>INFO : jum 1 : 2007/11/29 12:03:27 : =&gt;Scheduler SchedulerApiDeposant_\$_NON<br/>_CLUSTERED shutdown complete.<br/>INFO : jum 1 : 2007/11/29 12:03:27 : I2:03:27,323 [INFO ]-[WrapperListener_<br/>Stop_runner]- Api</pre>                                                                                                    |
| INFO   jum 1   2007/11/29 12:03:27   12:03:27,323 [INFO ] UrrapperListener_<br>INFO   jum 1   2007/11/29 12:03:27   =>Scheduler SchedulerApiDeposant_\$_NON<br>_CLUSTERED paused.<br>INFO   jum 1   2007/11/29 12:03:27   12:03:27,323 [INFO ] - [WrapperListener_<br>stop_runner] - QuartzScheduler<br>INFO   jum 1   2007/11/29 12:03:27   =>Scheduler SchedulerApiDeposant_\$_NON<br>_CLUSTERED shutdown complete.<br>INFO   jum 1   2007/11/29 12:03:27  <br>INFO   jum 1   2007/11/29 12:03:27  <br>INFO   jum 1   2007/11/29 12:03:27  <br>INFO   jum 1   2007/11/29 12:03:27  <br>INFO   jum 1   2007/11/29 12:03:27   12:03:27,323 [INFO ] - [WrapperListener_<br>stop_runner] - Api                                                                                                    |
| Stop_runners)- quart2scheduler<br>INFO   jun 1   2007/11/29 12:03:27   =>Scheduler SchedulerApiDeposant_\$_NON<br>_CLUSTERED paused.<br>INFO   jun 1   2007/11/29 12:03:27  <br>INFO   jun 1   2007/11/29 12:03:27   12:03:27,323 [INFO ]-[WrapperListener_<br>stop_runner]- Quart2Scheduler<br>INFO   jun 1   2007/11/29 12:03:27   =>Scheduler SchedulerApiDeposant_\$_NON<br>_CLUSTERED shutdown complete.<br>INFO   jun 1   2007/11/29 12:03:27  <br>INFO   jun 1   2007/11/29 12:03:27  <br>INFO   jun 1   2007/11/29 12:03:27   12:03:27,323 [INFO ]-[WrapperListener_<br>stop_runner]- Api                                                                                                    |
| INFO       1       2007/11/29       12:03:27       -/scheduler       scheduler scheduler fibeposant_\$_NON         INFO       ; jum 1       ! 2007/11/29       12:03:27       !         INFO       ; jum 1       ! 2007/11/29       12:03:27       !         stop_runner]-       QuartzScheduler       !       !       !         INFO       ! jum 1       ! 2007/11/29       !       !       !         INFO       ! jum 1       ! 2007/11/29       !       !       >>Scheduler       Scheduler ApiDeposant_\$_NON         _CLUSTERED       shutdown       complete.       !       !       !       !       !       !       NON         _CLUSTERED       shutdown       complete.       !       !       !       !       !       !       !       !       !       !       !       !       !       !       !       !       !       !       !       !       !       !       !       !       !       !       !       !       !       !       !       !       !       !       !       !       !       !       !       !       !       !       !       !       !       !       !       !       <                                                                                                    |
|                                                                                                    |
| INFO ; jum 1 ; 2007/11/29 12:03:27 ; 12:03:27,323 [INFO ]-[WrapperListener_<br>stop_runner]- QuartzScheduler<br>INFO ; jum 1 ; 2007/11/29 12:03:27 ; =>Scheduler SchedulerApiDeposant_\$_NON<br>_CLUSTERED shutdown complete.<br>INFO ; jum 1 ; 2007/11/29 12:03:27 ;<br>INFO ; jum 1 ; 2007/11/29 12:03:27 ; 12:03:27,323 [INFO ]-[WrapperListener_<br>stop_runner]- Api                                                                                                    |
| INFO   jvm 1   2007/11/29 12:03:27   12:03:27,323 [INFO ] WrapperListener_<br>INFO   jvm 1   2007/11/29 12:03:27   =>Scheduler SchedulerApiDeposant_\$_NON<br>_CLUSTERED shutdown complete.<br>INFO   jvm 1   2007/11/29 12:03:27  <br>INFO   jvm 1   2007/11/29 12:03:27   12:03:27,323 [INFO ]-[WrapperListener_<br>stop_runner] = Api                                                                                                    |
| Stop_runner]- quart2scheduler<br>INFO   jum 1   2007/11/29 12:03:27   =>Scheduler SchedulerApiDeposant_\$_NON<br>_CLUSTERED shutdown complete.<br>INFO   jum 1   2007/11/29 12:03:27  <br>INFO   jum 1   2007/11/29 12:03:27   12:03:27,323 [INFO ]-[WrapperListener_<br>stop_runner]- Api                                                                                                    |
| CLUSTERED shutdown complete.<br>INFO   jvm 1   2007/11/29 12:03:27  <br>INFO   jvm 1   2007/11/29 12:03:27  <br>INFO   jvm 1   2007/11/29 12:03:27   12:03:27,323 [INFO ]-[WrapperListener_<br>stop_runner]- Api                                                                                                    |
| UNFO   jvm 1   2007/11/29 12:03:27  <br>INFO   jvm 1   2007/11/29 12:03:27  <br>INFO   jvm 1   2007/11/29 12:03:27   12:03:27,323 [INFO ]-[WrapperListener_<br>stop_runner]- Api                                                                                                    |
| INFO   jvm 1   2007/11/29 12:03:27   12:03:27,323 [INFO ]-[WrapperListener_<br>stop_runner]- Api                                                                                                    |
| $s_{top} = 10^{-1}$ Api                                                                                                    |
| SCONTLANIELI UNI                                                                                                    |
| $INP\hat{0}$ ! jum 1 . ! 2007/11/29 12:03:27 ! =\Shutdown du scheduler effectue auec                                                                                                    |
| info i jow i i zoorriirzr iz-oj-zr i -ranutuowi uu scheuuter effectue avec                                                                                                    |
| INEC ! jum 1 ! 2007/11/29 12-03-27 !                                                                                                    |
| 1000 1 Jun 1 1 2007/11/29 12-03-27 1 JUM syitad upsymeetadlu uhile stapping                                                                                                    |
| the application                                                                                                    |
| STATUS ! $u_{\text{Nannen}}$ ! 2007/11/29 12.03.27 ! ( $u_{\text{Nannen}}$ Stand                                                                                                    |
| Terminate hatch in $(V/N)$ ?                                                                                                    |

• Alternative on Windows environment :

To launch the service, just go to the Windows services console (*Start > Control Panel > Administrative Tools > Services*), and right click the 'ServiceDeposant' service to start it.

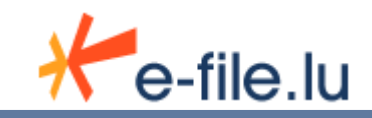

By default the service is in an auto\_start mode, meaning it will be launched while the servers boots.

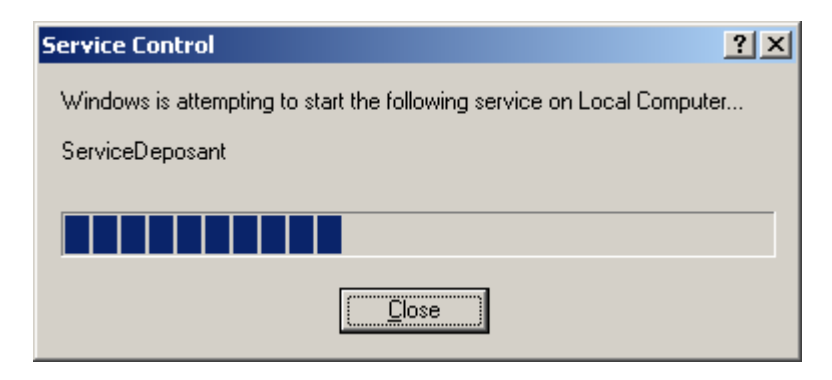

• <u>On Unix environment</u> :

Run the script "run.sh" (available on the <u>Sending service</u> root installation directory) by running the following command : "./run.sh" .

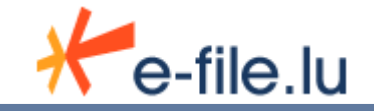

# 7. Using the Sending Service in semi automatic mode

The sending Service can be used in a semi automatic way for the UCI reporting. It is useful to visually check the data (PDF edition) or if you want to save data in a readable format. The sending is done after several steps.

1. First, the input file (flat file , XML) must be put down in the directory "ReportingDiffusion\OPC\envoi\_SemiAutomatique\fichiersCCLUX\_aTraiter" of the <u>Sending Service</u>.

Then, as soon as the file has been processed, it receives a ".trt" extension and a ".pdf"

2. File is created in the "fichiersPDF\_aValider" folder.

This file will be named following the below convention :

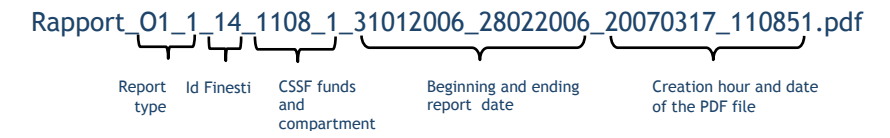

Once the PDF is generated, you can edit it in order to visually verify the data. Should you discover a mistake, you can correct it and save the PDF.

3. Finally, you just need to move (or copy) the PDF to the "fichiersPDF\_aEnvoyer" directory. It will be sent automatically.

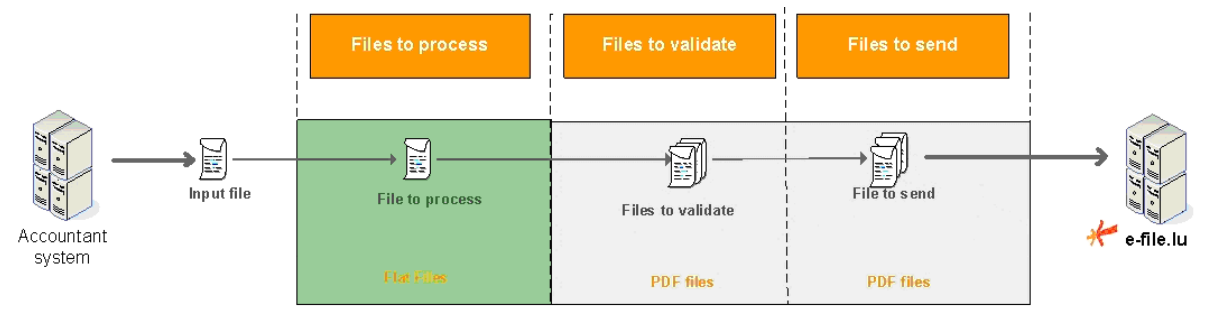

Interface Semi Automatique

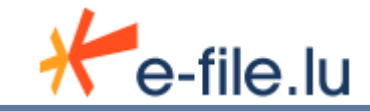

# 8. Stoping the sending service

• <u>Windows environment</u> - Manually launched:

If you did launch the <u>Sending Service</u> using the "run.bat" DOS command, you can stop it using **Ctrl + C**, and then pressing the **'Y' key**.

• <u>Windows environment</u> - Launched as a Windows service:

If the <u>Sending Service</u> was started via the Windows service you can stop with two ways.

- Thanks to the "StopServiceNT.bat" programm available on the <u>Sending Service</u> root folder
- Right clicking the service and selecting Stop in the Windows services control panel. (Start > Control Panel > Administrative Tools > Services)
- <u>Unix environment</u> :

Run the script "stop.sh" (available at the root of the <u>Sending Service</u> installation directory) by running the following command : "./stop.sh" .

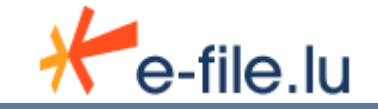

# **9.Expected results**

After the <u>Sending service</u> is started, you can check its functioning in different ways :

### 9.1. Generated files by the Sending service

### 9.1.1. In the "ReportingDiffusion" directory

Once the file is dropped in the appropriate folder, the Sending Service will process it renaming the latter with a ".trt" extension.

Then, once the treatment is achieved, it generates an ".acq" or an ".err" file depending on the result.

- <u>An acquiescence file</u> which has the same name that the input file with the extension ".acq". Depending on the report type, the content of this file may vary.
- <u>An error file</u> (with the ".err" extension) containing the lines that do not fit the management rules defined for the type of document processed and a brief explanation.

<u>Note 1</u>: It may possible to have a ".acq" file, a ".err" file or both. The acquiescence file indicates that a part of the processing was done correctly. The error one indicates that some treatment has been problematic. That is to say both are not incompatible.

<u>Note 2</u>: Before the extension ".acq", ".err" or ".trt", a sequence of numbers is added. It is the creation date of this file. The format is as follows : YYYYMMDDHHMMssmmm.

As a matter of fact, for the ".trt" file, the timestamp is corresponding to the processing date.

In the case of an OPC reporting (01.1, 04.1, 04.2) or a sending to the BCL (S1.3, TPT or S2.13), a technical *acknowledgement file* is sent by the authority.

Actually, when the file has reached its destination (CSSF or BCL), the folder containing the file sent is completed by a file <u>having</u> the same name that the input one but with an ".ack" extension.

This indicates that the authority has received the file sent.

### 9.1.2. <u>Semi-automatic case</u>

Like the automatic mode, when the report has been sent the <u>Sending Service</u>, create a ".acq" or ".err" file depends of the result.

- <u>An acquiescence file</u> which has the same name that the input file with the extension ".acq". This file contains all the line numbers of the input file with respected business rules defined for type of document processing.
- <u>An error file</u> (with the ".err" extension) containing the lines that do not fit the management rules defined for the type of document processed and a brief explanation. This file is only present if the treatments was not properly conducted because of a technical error or an incorrect line.

Note 1 : It may possible to have a ".acq" file, a ".err" file or both. The acquiescence file indicates that a part of the processing was done correctly. The

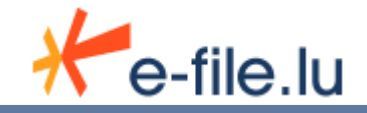

error one indicates that some treatment has been problematic. That is to say both are not incompatible.

<u>Remarque 2</u>: Before the extension ".acq", ".err" or ".trt", a sequence of numbers is added. It is the creation date of this file. The format is as follows : YYYYMMDDHHMMssmmm.

As a matter of fact, for the ".trt" file, the timestamp is corresponding to the processing date.

Once the file has reached its destination, the directory containing the file being sent is completed by:

<u>an acknowledgment file</u> that has the same name as the input file with the extension ".ack" This file indicates that the authorities have received the file sent.

<u>Note</u>: Note that these files are accused techniques. For more information about the accused sent by the authorities refer to the documentation on the e-file under 'user manuals' (Return of the authorities' responses to the Service Applicant)

Il est à noter que ces fichiers sont des accusés techniques. Pour avoir plus d'informations sur les accusés envoyés par les autorités se reporter à la documentation présente sur le site e-file dans la section 'Les manuels utilisateurs' (<u>Return of Authorities Responses tot the Sending Service</u>)

### 9.1.3. Logs files

To check the <u>Sending service state</u>, the user also has access to a set of log files available in the "log" directory. This directory contains the following files:

• **sending\_service.log**: contains the entire information related to the Sending service treatments.

A new file is generated every day. The current file has no date whereas archived files are suffixed with a date.

- wrapper\_<date of day>.log : contains in the same time information of sending\_service.log and information of the Windows service (if installed)
- **error.log** : contains the errors found in the sending\_service.log. A new file is generated each day. The current file has no date whereas the archived files are suffixed with a date.
- **suivi\_error.log**: by default its size is zero. This file is completed if the shipment tracking information on e-file failed.
- resume.log : this file contains the list of the treatments done by the <u>Sending</u> <u>Service</u> :
  - o name of the processed file,
  - o number of reports linked to the file,
  - number of reports generated,
  - o number of reports sent,
  - o name of any ".acq" and ".err" files generated.

### 9.2. <u>Cookie</u>

A cookie allow you to verify that the sending service is still up. The idea is to regularly update the modification date of the file.

To take advantage of this feature, you must update the file template\_log4j.properties like explained bellow :

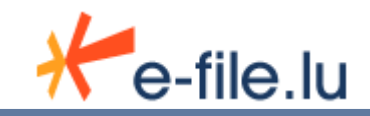

• Comment the line below adding a '#' character:

log4j.logger.lu.bourse.services.cci.scheduler.PingQuartzJobBean=INFO, MONITORING

• Uncomment the line below removing the '#' character :

#log4j.logger.lu.bourse.services.cci.scheduler.PingQuartzJobBean=INFO, MONITORING, EXT\_HEARTBEAT

Result :

|   | 🖉 template_log4j.properties - Notepad                                                                                                    | <u> </u> |
|---|----------------------------------------------------------------------------------------------------|----------|
|   | <u>File E</u> dit F <u>o</u> rmat <u>H</u> elp                                                                                                    |          |
|   |                                                                                                    |          |
|   | <pre>#fichier log MONITORING (erreurs applicatives + ping) log4j.logger.lu.bourse.services.cci.scheduler.SchedulerJobListenerBean=ERROR, MONITORING #log4j.logger.lu.bourse.services.cci.scheduler.PingQuartZJobBean=INFO, MONITORING log4j.logger.lu.bourse.services.cci.scheduler.PingQuartZJobBean=INFO, MONITORING EXT_HEARTBEAT log4j.appender.MONITORING=lu.bourse.monitoring.dist.MonitoringAppender log4j.appender.MONITORING.layout=org.apache.log4j.PatternLayout log4j.appender.MONITORING.layout.ConversionPattern=%d %-5p (%F:%L) %c - %m%n</pre> |          |
| I |                                                                                                    | -        |

• Uncomment the line below removing the '#' character :

#log4j.appender.EXT\_HEARTBEAT=org.apache.log4j.DailyRollingFileAppender #log4j.appender.EXT\_HEARTBEAT.File=@CHANGE\_IT@ #log4j.appender.EXT\_HEARTBEAT.Append=false #log4j.appender.EXT\_HEARTBEAT.layout=org.apache.log4j.PatternLayout #log4j.appender.EXT\_HEARTBEAT.layout.ConversionPattern=%d{HH:mm:ss,SSS} [%-5p]-[%t]- %C{1}.%M%n=>%m%n%n

Replace the variable @CHANGE\_IT@ in the line below by its value (i.e. the path of file) :

log4j.appender.EXT\_HEARTBEAT.File=@CHANGE\_IT@

Result :

| 🌌 template_log4j.properties - Notepad                                                                                                    | - O × |
|----------------------------------------------------------------------------------------------------|-------|
| Eile Edit Format Help                                                                                                    |       |
| <pre>#fichier de log externe pour le heartbeat log4j.appender.ExT_HEARTBEAT=org.apache.log4j.DailyRollingFileAppender log4j.appender.ExT_HEARTBEAT.File=@PROJECT_ROOT_PATH@/log/temoin.log log4j.appender.ExT_HEARTBEAT.Append=false log4j.appender.ExT_HEARTBEAT.layout=org.apache.log4j.PatternLayout log4j.appender.ExT_HEARTBEAT.layout.ConversionPattern=%d{HH:mm:ss,SSS} [%-5p]-[%t]- %c{1}.%M%n=&gt;%m%n%n</pre> | 4     |

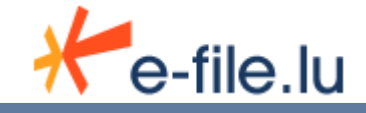

Instead of the variable @CHANGE\_IT@, write the absolute path, like following :

| 🌌 template_log4j.properties - Notepad                                                                                                    | - U × |
|----------------------------------------------------------------------------------------------------|-------|
| <u>File E</u> dit F <u>o</u> rmat <u>H</u> elp                                                                                                    |       |
| <pre>#fichier de log externe pour le heartbeat log4j.appender.ExT_HEARTBEAT=org.apache.log4j.DailyRollingFileAppender log4j.appender.ExT_HEARTBEAT.File=C:\Program Files\e=file\ServiceDeposant\log\temoin.log log4j.appender.ExT_HEARTBEAT.Append=false log4j.appender.ExT_HEARTBEAT.layout=org.apache.log4j.PatternLayout log4j.appender.ExT_HEARTBEAT.layout.ConversionPattern=%d{HH:mm:ss,SSS} [%-5p]-[%t]- %&lt;{1}.%M%n=&gt;%m%n%n</pre> |       |

Restart the Sending service to take those changes into account

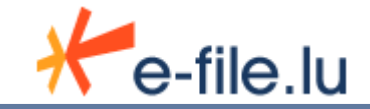